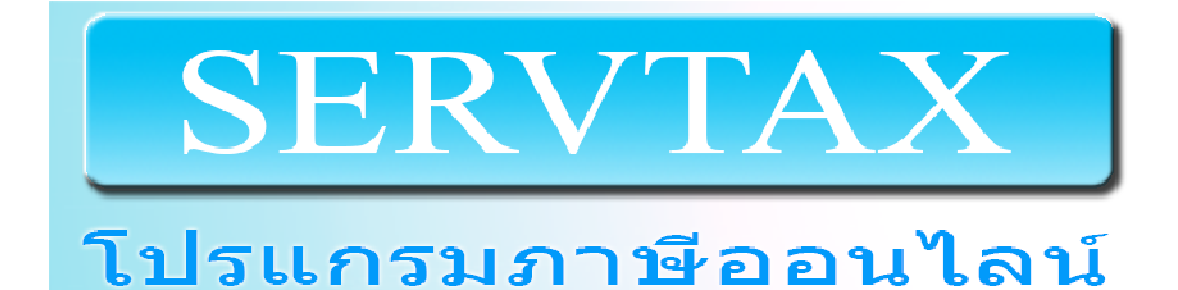

บริษัท เอ็มที่ไอเอส จำกัด เลขที่ 18 ห้องเลขที่ B1 ซ.รามอินทรา 32 แยก 4 ถ.รามอินทรา แขวงท่าแร้ง เขตบางเขน กรุงเทพฯ 10230 TEL. 086-319-5389 http://www.servtax.com Email: <u>mtis.erp@gmail.com</u>

## สารบัญ

| การลงทะเบียนเพื่อเริ่มใช้งาน                          | 2  |
|-------------------------------------------------------|----|
| ข้อมูลหลัก                                            | 5  |
| ข้อมูลภาษีหัก ณ ที่จ่าย(บุคคลภายนอก)                  | 8  |
| -การจัดทำหนังสือรับรองหักภาษี ณ ที่จ่าย(บุคคลภายนอก)  | 9  |
| -การจัดทำแบบ ภ.ง.ด.3                                  | 13 |
| -การจัดทำแบบ ภ.ง.ด.53                                 | 16 |
| ข้อมูลภาษี ณ ที่จ่าย(พนักงาน)                         | 19 |
| - การจัดทำ Slip เงินเดือน                             | 20 |
| - การจัดทำแบบนำส่งเงินสมทบ(สปส.1-10)                  | 23 |
| - การจัดทำแบบ ภ.ง.ด.1                                 | 26 |
| - การจัดทำแบบ ภ.ง.ด.1ก                                | 29 |
| ข้อมูลภาษีมูลค่าเพิ่ม                                 | 32 |
| - การจัดทำใบกำกับภาษี/ใบเสร็จรับเงิน และรายงานภาษีขาย | 33 |
| - การจัดทำรายงานภาษีชื้อ                              | 37 |
| - การจัดทำแบบ ภ.พ.30                                  | 39 |
| การแก้ไขปัญหาเบื้องต้น                                | 42 |

### <u>การลงทะเบียนเพื่อเริ่มใช้งาน</u>

- การลงทะเบียน สำหรับใช้งานโปรแกรมภาษีออนไลน์ มีขั้นดังนี้
  - ที<u>่ http://www.servtax.com</u> ให้คลิกที่ปุ่ม ดังรูป (อยู่ด้านซ้ายมือ ของเว็บ)

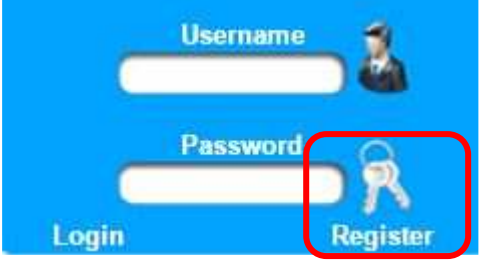

- 2. ให้ระบุข้อมูล สำหรับบริษัท ที่จะใช้โปรแกรม ดังรูป
  - 2.1 ข้อมูลภาษีมูลค่าเพิ่ม สำหรับระบุ เลขประจำตัวผู้เสียภาษี , สำนักงานใหญ่หรือสาขา ส่วนประเภทข้อมูลธุรกิจ ให้เลือกอย่างใดอย่างหนึ่ง

| TaxID                     | 0105547006288  |
|---------------------------|----------------|
| ประเภทธุรกิจ (เลือกได้มาเ | ากว่า 1 ประภท) |
| บริษัทบัญชี               |                |
| บริษัททนาย                |                |
| บริษัททั่วไป              |                |
| 💿 ส่านักงานใหญ่           | 🥥 สาขา         |
| อัตราภาษี                 | 7              |

2.2 ข้อมูลประกันสังคม สำหรับระบุ เลขที่ประกันสังคม , ลำดับที่สาขา

| เลขที่บัญชี สปส. | 1001712536 |  |
|------------------|------------|--|
| ลำดับที่สาขา     | 000000     |  |

2.3 Logo สำหรับแนบไฟล์รูปภาพ logo บริษัท โดยคลิกปุ่ม Select File แล้วเลือกรูปภาพที่ต้องการ

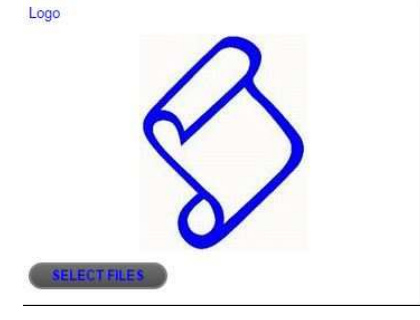

2.4 MAP สำหรับแนบไฟล์รูปภาพแผนที่ของบริษัท โดยคลิกปุ่ม Select File แล้วเลือกรูปภาพที่ต้องการ MAP

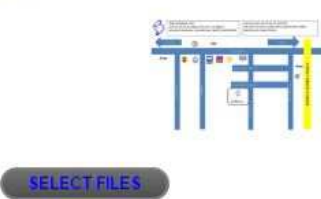

2.5 ชื่อบริษัท/สำนักงาน สำหรับระบุชื่อบริษัท

ชื่อบริษัท/สำนักงาน บริษัท เอ็มทีไอเอส จำกัด

2.6 ข้อมูลสถานที่ตั้ง สำหรับระบุ User Name , Password ,สถานที่ตั้ง , เบอร์โทรศัพท์ , เว็บไซด์

| ข้อมูลสถานที่ด่ | ia.                        |                  |   |
|-----------------|----------------------------|------------------|---|
| username        | test                       |                  |   |
| password        |                            | comfirm password |   |
| อาคาร           | อาคารด้วอย่าง              |                  |   |
| ห้องเลขที่      | B1                         | ขั้นที่          | 3 |
| หมู่บ้าน        | ດົວລຍ່ານ                   |                  |   |
| เลขที่          | 18                         | หมู่ที่          |   |
| ตรอก/ชอย        | รามอินทรา 32               |                  |   |
| ถนน             | รามอินทรา                  |                  |   |
| แขวง/ด่าบล      | ท่าแร้ง                    |                  |   |
| เขต/อำเภอ       | บางเขน                     |                  |   |
| จังหวัด         | กรุงเทพมหานคร              |                  |   |
| รหัสไปรษณีย์    | 10230                      |                  |   |
| เบอร์โทรศัพท์   | 029437466                  |                  |   |
| E-Mail          | mtis.erp@gmail.com         |                  |   |
| Web Site        | www.syserp.com             |                  |   |
| Facebook        | https://www.facebook.com/m |                  |   |
| Twitter         |                            |                  |   |

#### 2.7 Company Profile สำหรับระบุ ข้อมูลสินค้าและบริการของบริษัท System – ให้เลือกรายการ ดังรูป Package – ให้เลือกรายการ ดังรูป

| พัฒนาชอฟต์แวร<br>อาที โปรแกรมง<br>จำหน่ายและติดด | ัดามความต้องการ สำหรับธุรกิจทุกประเภท<br>านสำนวนคดี, โปรแกรมจดทะเบียนนิดิบุคคล , โปรแกรมภาษออนไล้ เป็นดับ<br>ั้ง Spare Parts เครื่องจักรอุตสาหกรรม |
|--------------------------------------------------|----------------------------------------------------------------------------------------------------|
|                                                  |                                                                                                    |
| s <mark>ys</mark> tem                            | ิโปรแกรมภาษี ServTax ▼                                                                                                    |

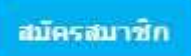

# 2.8 เมื่อระบุข้อมูลเสร็จแล้ว ให้คลิกปุ่ม2.9 จะข้อความ ดังรูป

www.servtax.com says:

ลงทะเบียนเรียบร้อยแล้ว สามารก login เพื่อเข้าสู่โปรแกรมภาษี Servtax ได้เลย

2.10 ให้ log in เข้าสู่โปรแกรม ดังรูป โดยระบุ User Name , Password ที่ได้ลงทะเบียนไว้

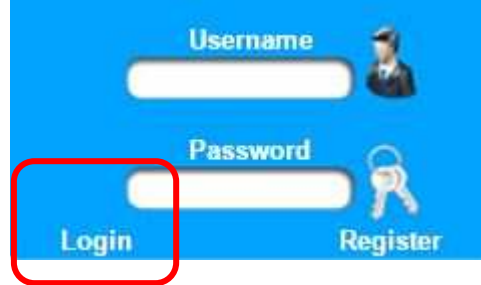

2.11 จะแสดงหน้าจอให้เลือก สำนักงานบัญชีที่ใช้บริการอยู่ ถ้าไม่มีให้เลือกเป็น บริษัท เอ็มทีไอเอส จำกัด

โปรดเลือกสำนักงานบัญขี ที่ลูกค่า ใช้บริการ ณ ปัจจุบัน ถ่าใม่มีให้เลือกเป็น บริษัท เอ็มทิไอเอส จำกัด หมายเหตุ: การเลือกสำนักงานบัญขี สามารถโอนย้ายไปสำนักงานบัญขีอื่นๆใด้ โดยที่ข้อมูลของบริษัทลูกคำยังคงอยู่ การเลือกนี้ เพื่อให้สำนักงานบัญขึนั้นสามารถจัดทำแบบภาษีให้ลูกคำได้ แต่ลูกคำก็สามารถจัดทำแบบภาษีใต้เองด้วยเหมือนกัน

\* โปรดระบุชื่อบริษัท/ห้างร้าน ที่ต้องการค้นหา

| Tax ID        | ชื่อสถานที่ประกอบการไทย                     | ดำบล/<br>แขวง   | อำเภอ/<br>เขต | จังหวัด       | สาขา          | เลือก |
|---------------|---------------------------------------------|-----------------|---------------|---------------|---------------|-------|
| 0105547006288 | บริษัท เอ็มที่ไอเอส จำกัด                   | ท่าแร้ง         | บางเขน        | กรุงเทพมหานคร | ส่านักงานใหญ่ | เลือก |
| 0105556133297 | สำนักงาน ทรัพย์ทนา การ<br>บัญชีและกฎหมาย    | คลองจั้น        | บางกะปี       | กรุงเทพมหานคร | ส่านักงานใหญ่ | เลือก |
|               | สำนักงาน จรรยาการบัญชี                      | บางบัวทอง       | บางบัวทอง     | นนทบุรี       | ส่านักงานใหญ่ | เลือก |
|               | ส่านักงานโกวิทย์ธุรกิจการ<br>บัญชีและเพื่อน | บางรัก<br>พัฒนา | บางบัวทอง     | นนทบุรี       | สาขาที่       | เลือก |
| 0505556000358 | บริษัท มโน มยา พร็อพเพ<br>อร์ตี้ จำกัด      | ไชยสถาน         | สารภี         | เขียงใหม่     | ส่านักงานใหญ่ | เลือก |
|               | ซี พี เอ แอคเคาน์แทนชื่                     | ดลองจั่น        | บางกะปี       | กรุงเทพ       | ส่านักงานใหญ่ | เดือก |

2.12 เมื่อเลือกเสร็จแล้ว ก็สามารถใช้โปรแกรมได้ตามต้องการ

### <u>หน้าเมนูหลักของ โปรแกรมภาษี ServTax</u>

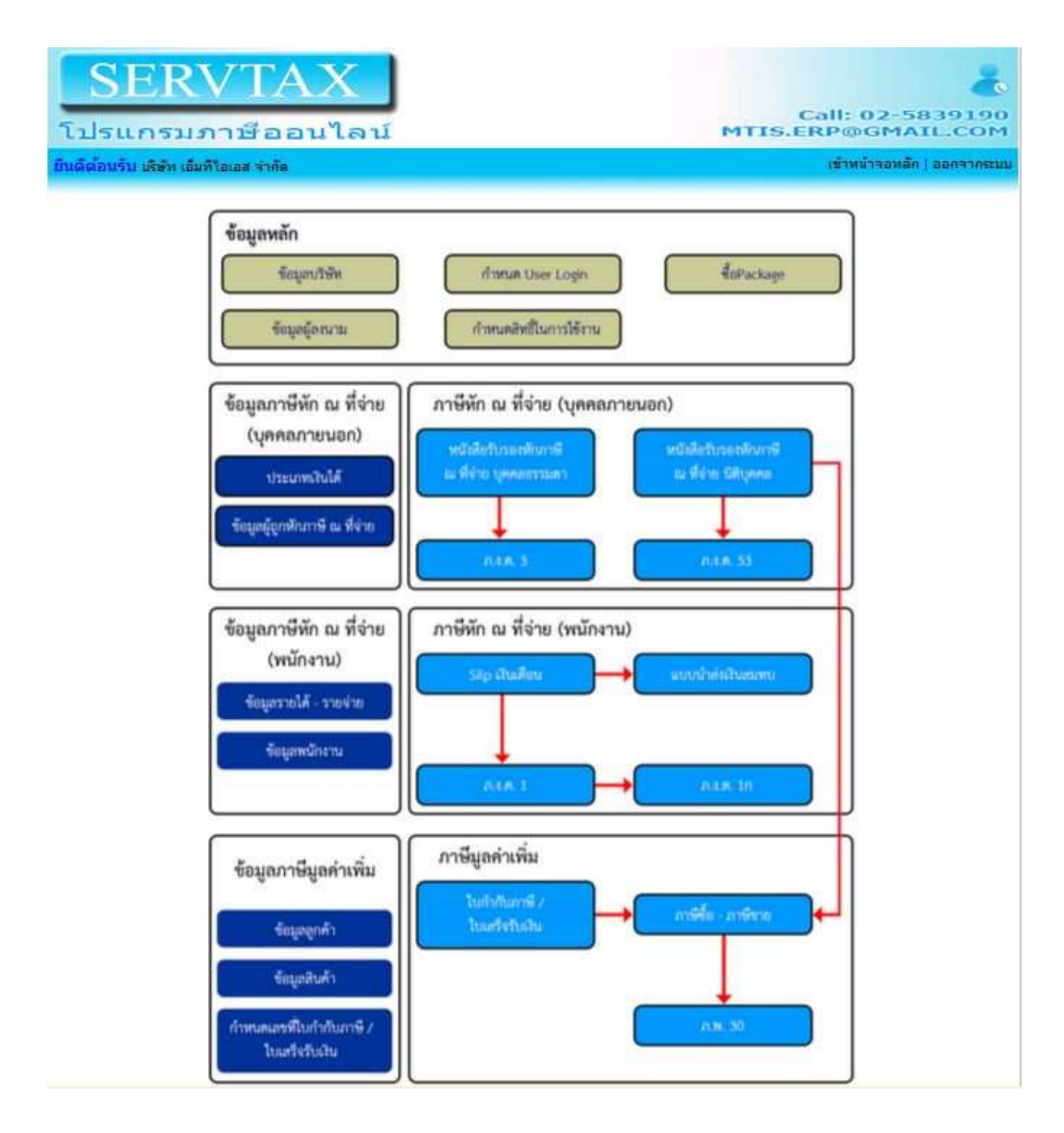

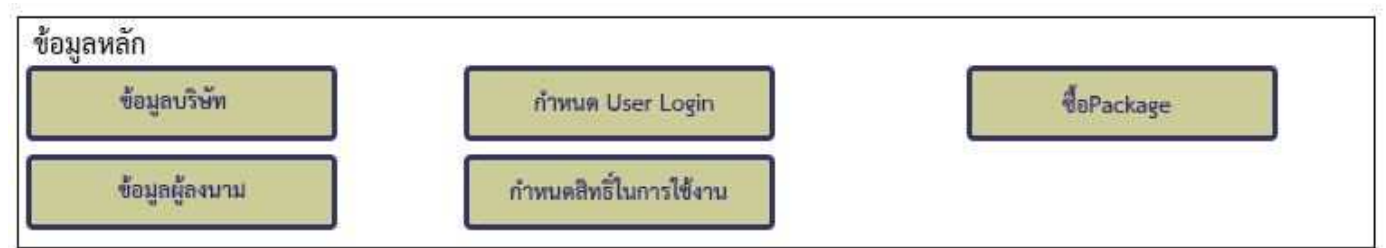

## ข้อมูลบริษัท – สำหรับบันทึกข้อมูลบริษัท เช่น ชื่อ ที่อยู่ เลขประจำดัวผู้เสียอากร เป็นต้น

| อมูลภาษีมูลดำเพิ่ม             |                | ข้อมูลสถานที่ตั้ง         |                 |         |   |   |
|--------------------------------|----------------|---------------------------|-----------------|---------|---|---|
| axID                           | 0105547006288  | อาคาร                     | ชอฟต์แวร์ พาร์ค |         |   |   |
| สะเภทธุรกิจ (เลือกได้มา        | คคว่า 1 ประภท) | ห้องเลขที่                | 1               | บั้นที่ | 8 |   |
| ษัทบัญชี                       | ø              | หมู่บ้าน                  | ด้วอย่าง        |         |   |   |
| รัททนาย                        |                | เลขที                     | 99/29           | หมู่ที่ | 4 |   |
| รัททั่วไป                      | 1              | ตรอก/ขอย                  |                 |         |   |   |
| <li>สำนักงานใหญ่</li>          | สายา           | ани                       | แจ้งวัฒนะ       |         |   |   |
| อัตราภาษี                      | 7              | แขวง/ต่าบล                | คลองเคลือ       |         |   |   |
| 20 0801C                       |                | เขต/อำเภอ                 | ปากเคร็ด        |         |   |   |
| มูลประกันสังคม                 |                | จังหวัด                   | นนทบุริ         |         |   |   |
| เลขที่บัญบี ส <mark>ป</mark> ส | 1001712538     | รหัสไป <del>ร</del> ษณีย์ | 11120           |         |   |   |
| ลำดับที่สาขา                   | 0              | เบอร์โทรศัพท์             | 02-5839190      |         |   |   |
| 00                             |                | E-Mail                    | test@test.com   |         |   |   |
| 8.4                            | -              | Web Site                  | -               |         |   |   |
|                                |                | Facebook                  | -               |         |   |   |
| 1                              |                | Twitter                   | -               |         |   |   |
|                                |                | Company Profi             | le              |         |   |   |
|                                | $\sim$         | พัฒนาขอฟล์แวร์            | ERP             |         |   |   |
| AELECT FILES                   |                |                           |                 |         |   | ž |
| 12                             | 主二             |                           |                 |         |   |   |

## ข้อมูลผู้ลงนาม – สำหรับบันทึกรายชื่อ ที่จะเซ็นต์ชื่อลงในแบบฟอร์ม

|                                       |                     | Sear     | ch    | Search          |
|---------------------------------------|---------------------|----------|-------|-----------------|
| ลำดับที่                              | ชื่อผู้ลงนาม        | ด้านหน่ง | แก้ไข |                 |
| 1                                     | นายพชร ฉัตรกุลกวิน  | กรรมการ  | Ø.    | 6               |
| 2                                     | นายธนพล ฉัตรกุลกวิน | กรรมการ  | ø     | 6               |
| อที่ <mark>1 จากทั้งหมด</mark> 1 Page | ียกเลิก             |          | prev  | Page   NextPage |

### 3. กำหนด User Login – สำหรับเพิ่ม-แก้ไข-ลบ User (กรณีต้องการเพิ่ม User ให้ติดต่อ Admin)

เพิ่มข้อมูล user

| ลำดับที่                         | usemame | password                         | แก้ไข    | สม       |
|----------------------------------|---------|----------------------------------|----------|----------|
| 1                                | test    | 81dc9bdb52d04dc20036dbd8313ed055 | ø        | e        |
| 2                                | test1   | 81dc9bdb52d04dc20036dbd8313ed055 | Ø        | 8        |
| <sup>ว</sup> ageที่ 1 จากทั้งหมด | 1 Page  | บกเลิก                           | prevPage | NextPage |

## **4. กำหนดสิทธิ์ในการใช้งาน** – สำหรับกำหนดให้ User ว่าจะให้ใช้งานเมนูไหนได้บ้าง

## สิทธิการเข้าใช้งาน

| สำคัญที่ | ชื่อ user | แก้ไขสัทธิ |
|----------|-----------|------------|
| 1        | test      | edit       |
| 2        | test1     | edit       |
| 3        | new       | edit       |

## 5. ชื้อ Package – สำหรับต่ออายุการใช้งาน

| ียกเลิก |         |        |
|---------|---------|--------|
|         | ียกเลิก | ยกเลิก |

## ข้อมูลภาษีหัก ณ ที่จ่าย(บุคคลภายนอก)

| ข้อ | มมูลภาษีหัก ณ ที่จ่าย       |
|-----|-----------------------------|
|     | (บุคคลภายนอก)               |
|     | ประเภทเงินได้               |
| ข้  | อมูลผู้ถูกหักภาษี ณ ที่จ่าย |

### 1.ประเภทเงินได้ สำหรับบันทึกรายการประเภทเงินได้ต่างๆ

|           |                   |           | Search | Search |
|-----------|-------------------|-----------|--------|--------|
| ล่าคับที่ | ชื่อประเภทเงินได้ | มัดราภาษี | แก้ไข  | สบ     |
| 1         | ค่าบริการ         | 3         | ø      | e      |
| 2         | ค่าจ้างทำของ      | 3         | ø      | ď      |
| 3         | ค่าโฆษณา          | 5         | ø      | e      |

## **2.ข้อมูลผู้ถูกหักภาษี ณ ที่จ่าย** – สำหรับเพิ่ม ลบ แก้ไข รายชื่อผู้ถูกหักภาษี ณ ที่จ่าย

|          |                                                    | Search  |       | Search |
|----------|----------------------------------------------------|---------|-------|--------|
| ลำดับที่ | ia.                                                | นามสกุล | แก้ไข | สม     |
| 1        | บริษัท ยูพีเอส พาร์เชล ดีลิเวอร์รี่ เชอร์วิส จำกัด |         | 1     | ×      |
| 2        | บริษัท แอดวานช์ใวร์เลส เน็ทเวอร์ค จำกัด            |         |       | ×      |
| 3        | บริษัท เรียล มูฟ จำกัด                             |         |       | ×      |
| 4        | บมจ. โทเทิ่ล แอ็ดเซ็ส คอมมูนิเคขั้น                |         | ₽     | ×      |

## เพิ่มข้อมูลผู้ถูกหักภาษี ณ ที่จ่าย

| 0                   | บ <mark>ุคค</mark> ลธรรมดา | 0       | นิดิบุค | คล                                      |
|---------------------|----------------------------|---------|---------|-----------------------------------------|
| ۲                   | สำนักงานใหญ่               | 0       | สาขา [  |                                         |
| ชื่อ                |                            |         |         | บริษัท แอดวานช์ไวร์เลส เน็ทเวอร์ค จำกัด |
| นามสกุ              | ລ                          |         | 100     |                                         |
| ที่อยู่1            |                            |         | 14      | 408/60 อาคารพหลโยธินเพลส ชั้น 15 ถนนพหล |
| ที่อยู่2            |                            |         | 100     | สามเสนใน พญาไท กรุงเทพฯ                 |
| รหัสไป <sup>เ</sup> | รษณีย์                     |         |         | 10400                                   |
| รหัสบัด             | รประชาชน/TaxID(            | 13 หลัก | n) :    | 0105548115897                           |
|                     |                            |         | บันทึก  | ข้อมูล ย้อนกลับ                         |

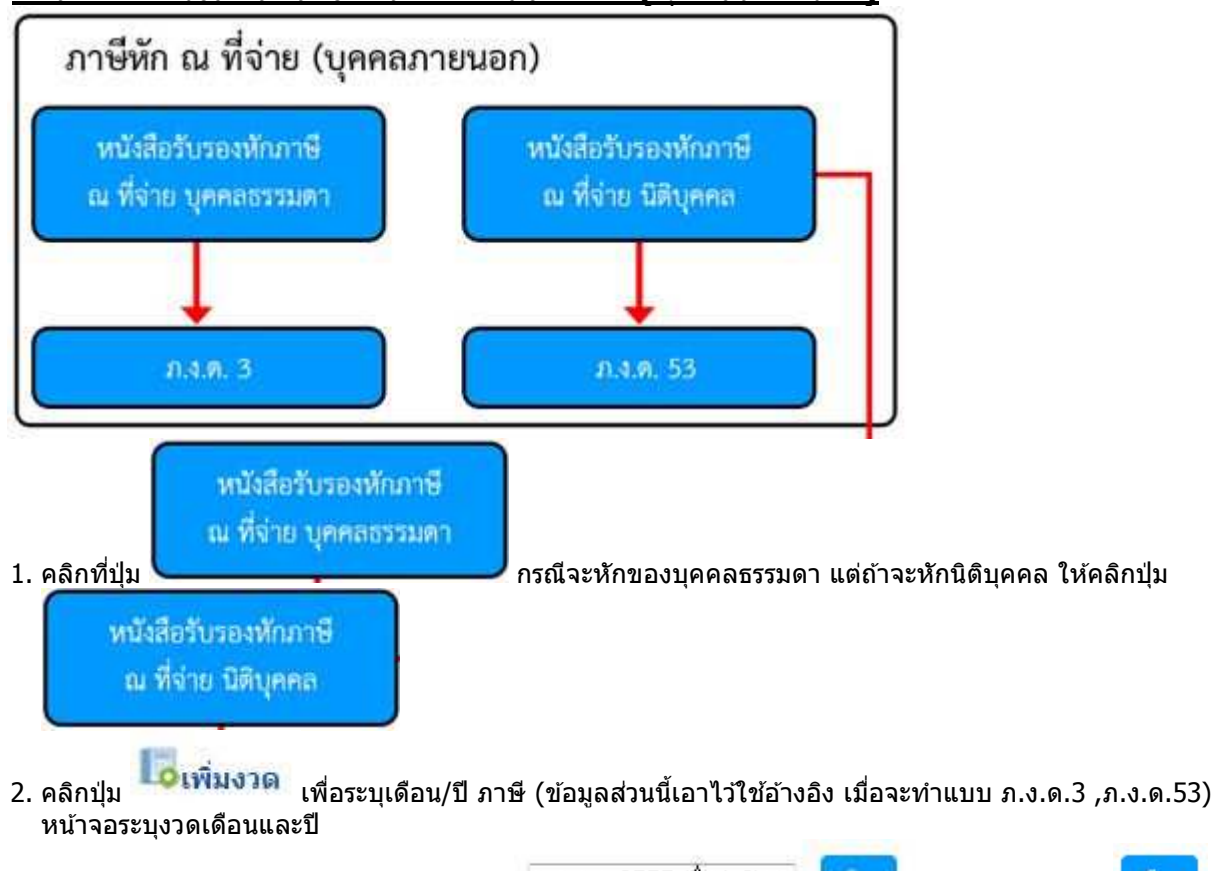

|                                      | มกราคม 2557 (ยื่นปกติ) 🔻 | เลือก | المرتقع براجته مرقع مرامر | เลือก |
|--------------------------------------|--------------------------|-------|---------------------------|-------|
| 3. เมอเพมงวดเสรจแลว เหเลอกเดอนจากของ |                          |       | เสรจแลวคลกบุม             |       |

## <u>การจัดทำหนังสือรับรองหักภาษีหัก ณ ที่จ่าย (บุคคลภายนอก)</u>

| ลำดับที                                             | 2                               |                       |                                          |
|-----------------------------------------------------|---------------------------------|-----------------------|------------------------------------------|
| ชื่อผู้มีเงินใด้                                    | บริษัท แอดว                     | านช์ไวร์เลส เน็ท 👻    | Ø                                        |
| วันเด <mark>ือน</mark> ปีที่จ่าย                    | 16/01/201                       | 4                     |                                          |
| ประเภทเงินได้                                       | ด่าบริการ                       | ÷                     |                                          |
| อัตร <mark>าภาษ</mark> ี                            | 3                               |                       | %                                        |
| จำนวนเงินที่จ่าย                                    | 500                             |                       |                                          |
| ภ <mark>า</mark> ษีนำส่ง                            | [15                             |                       |                                          |
| รายได้อื่นๆ                                         | 0                               |                       |                                          |
| ภาษีอื่นๆ                                           | 0                               |                       |                                          |
| เงื่อนไข                                            | 1. หัก ณ ที่จ่า                 | าย 💌                  |                                          |
|                                                     | ภาษ์มูลค่าเร                    | พิ่ม<br>              |                                          |
| เลขที่ใบกำกับภาษี                                   | CS140101                        |                       |                                          |
| วันที่ใบกำกับภาษี                                   | 16/01/2014                      | -                     |                                          |
| ภาษีมูลค่าเพิ่ม                                     | 7                               | %                     |                                          |
|                                                     |                                 |                       |                                          |
| เตลบนี้ สามารถทำรายงา                               | <br>เกาษีซื้อได้เลย โดยเลือก กา | เชินอด่าเพิ่ม ก็จะ    |                                          |
| งตอนน พามางถหาง 100 1<br>งกับกาพี ซึ่งข้อบอส่าบบื้อ | ะอกส่งไปที่รายงานภาษีซื้อทั     | าธมูลคางพม กจะ<br>นที | ศพทงหหาดางบนหมายกรุ่งมี่}¶М <sup>\</sup> |

ภาษีของผู้จำหน่ายรายนี้ ให้ไปทำรายงานภาษีชื้อได้เลย**์ ภาษีชื่อ - ภาษีชาย** เพราะเป็นภาษีคนละเดือน/ปี

บันทึก

## 5. <mark>เมื่อกรอกข้อมูลเรียบร้อยแล้ว ให้คลิกปุ่ม</mark>

จะแสดงรายการที่ทำไว้ด้านล่าง ดังรูป

|       |                                                    |            |               |           |             |      | Search .      |       |   | Search        |
|-------|----------------------------------------------------|------------|---------------|-----------|-------------|------|---------------|-------|---|---------------|
| ສຳຄັນ | ชื่อผู้มีเงินได้                                   | วันที่จำย  | ประเภทเงินได้ | อัตราภาษี | เงินที่จ่าย | ภาษี | เงื่อนไข      | แก้ไข | ബ | หนังสือรับรอง |
| 1     | บริษัท ยูพีเอส พาร์เชล ดีลิเวอร์รี่ เซอร์วิส จำกัด | 13-01-2557 | ค่าบริการ     | 3         | 200         | 6    | หัก ณ ที่จ่าย |       | × | <b></b>       |
| 2     | บริษัท แอดวานข์ใวร์เลส เน็ทเวอร์ค จำกัด            | 16-01-2557 | ค่าบริการ     | 3         | 500         | 15   | พัก ณ ที่จ่าย |       | × | <b>1</b>      |

|                                                                                                    |                                                                                                    | หหังสือรับ                                                                                                    | รองการหักภา                                                                                                    | เปิณ ที่จาย                                                                                     |                                                                                                    | แต่งเพิ่                          |
|----------------------------------------------------------------------------------------------------|----------------------------------------------------------------------------------------------------|----------------------------------------------------------------------------------------------------|----------------------------------------------------------------------------------------------------|-------------------------------------------------------------------------------------------------|----------------------------------------------------------------------------------------------------|-----------------------------------|
|                                                                                                    |                                                                                                    | . 67343/1821                                                                                                    | 50 W1 UN4122                                                                                                    | นรอรษฎกกร                                                                                       |                                                                                                    | 1011                              |
| ผูมีหนาที<br>ชื่อ มรุ๊ม<br>ที่อยู่ เองรู่                                                                  | พักภาษี ณ พืชาย : -<br>อเลี้มพื้อเอส รำกัด<br>อยุรายใน (wee มีสียุคคล ปรีประส<br>โดย/26 อาคาวสถุปล์แบร์ หนัด ร<br>อ. ช้อง คาคารอยาน ออกมอต ตั้งร่า                                                                                                    | ายาประ<br>แรงมาเรียงณะบูเพละ<br>โดง 1 รับ 6 หญ่ 4 ณณะเปรี่ง<br>โดงที่ คระบบรอบ หมู่ที่ แรงเ                                                                                                    | สำคัญเสียกเพื่องอ<br>เล<br>โดยนะ ค่ามละอองส<br>ค่ามละอองค์ ค่ามละอองค่                                                                      | ร (13 หลัก)* <u>[0]</u> ] <u>1</u><br>พประจำดังมุ่งสืบกามีคา<br>กิด ยำเภอประกวัด จังห<br>⇔รักปล | 055470                                                                                                    |                                   |
| ผู้ถูกพัดภ                                                                                                 | าษี ณ ที่อ่าย : -                                                                                                    | เลขประ                                                                                                    | สำคัวผู้เสียภาษีอาก                                                                                                    | า (13 หลัก)* 0 1                                                                                | 055481                                                                                                    | 1 5 8 9 7                         |
| \$0. uīs                                                                                                   | ท แอด <mark>วามข์ไวร์เอก เม็พวงร์ค</mark> เ                                                                                                    | ใ <b>ปวัง</b><br>การพืชสามราชสาม                                                                                                    |                                                                                                    | จประจำคัวผู้เสียกามีอา                                                                          | en []-[]                                                                                                    | HEITEHE                           |
| ที่อนู่ สุรม<br>อำเด็บที่<br>อำเด็บที่<br>เป็นตามากล่า<br>หมือใช้เช่นท                                     | 60 อาการทาง โสริมเหอก รับ 15<br>ร้อยาคาเหนูเวณ ลอนเอก็ ซังสั ม<br>2 ในแบบ<br>สัวสร้อยแล้นกับได้กระกางกำลับก็กาม<br>เการ์นแบบนั้นการการกิจักก็จากก                                                                                                    | อนาสาหละไขริน สุนแสนไ<br>เขติ สาขอว่ายย หมู่ที่ เหม ตัว<br>[] (1) ค.จ.ค<br>[] (5) ค.จ.ค                                                                                                    | u marilu nyumme<br>umaru diamitan f<br>10 🗌 (2) n.<br>20 🗌 (6) n.                                                                           | 10400<br>1050<br>2.9.10 9045 [<br>2.9.30 [7                                                     | ] (3) n.a.n.2 []<br>[] (7) n.a.n.53                                                                                                    | (4) <b>A.1.B.3</b>                |
|                                                                                                    | ประเภทเงินได้เ                                                                                                    | พึ่งประเมินที่ต่ำย                                                                                                    | 2                                                                                                    | วัน เพื่อน<br>หรือปีกาพี ที่จำย                                                                 | จำนวมเงินที่อ่าย                                                                                                    | กาษีที่หัก<br>และนำสงไว           |
| 5. คารจาย<br>3. สาแกรส<br>4. (การส<br>(การส<br>(1)<br>(1)<br>(2)<br>5. คารจาย<br>3. สรส<br>ในการ<br>ท้านสะ | มินมี หรือสา สามมาตรา 40 (4)<br>มินสำหรับสา สามมาตรา 40 (4)<br>การมีผู้ใต้รับเงินประเทศได้รับ<br>การมีผู้ใต้รับเงินประเทศได้รับ<br>กำริวสุขมินองกิจการที่สอม<br>(1.1) อัตราร์ออสะ 30 ของที่<br>(1.2) อัตราร์ออสะ 30 ของที่<br>(1.3) อัตราร์ออสะ 20 ของที่<br>(1.3) อัตราร์ออสะ 20 ของที่<br>(1.3) อัตราร์ออสะ 20 ของที่<br>(1.3) อัตราร์ออสะ 20 ของที่<br>(1.3) อัตราร์ออสะ 20 ของที่<br>(1.3) อัตราร์ออสะ 20 ของที่<br>(1.3) อัตราร์ออสะ 20 ของที่<br>(1.3) อัตราร์ออสะ 20 ของที่<br>(1.3) ก็ประกรัดสาว 10 ของที่<br>(2.3) ทำไรสุขธิระอะรอราชี<br>(2.3) ทำไรสุขธิระอะรอราชี<br>(2.3) ทำไรสุขธิระอะรอราชี<br>(2.3) ทำไรที่รับรู้ทางอยู่ได้รับ<br>เริ่มได้ขึ้น ๆ (สะบุ)<br>เริ่มได้ขึ้น ๆ (สะบุ)<br>เริ่มได้ขึ้น จากระบุ)<br>เริ่มได้ขึ้น ๆ สะบุ)<br>เริ่มได้ขึ้น ๆ (สะบุ)<br>เริ่มได้ขึ้น ๆ (สะบุ) | าทาราสุข (2)<br>(m)<br>(m)<br>(m)<br>(m)<br>สามมาตรรา 40 (4) (9)<br>เกรดิสกรณี ใจเขาขาท<br>สีขณามีเริ่มได้มิงุศกลไ<br>ประทุทธ์<br>(รับตาดวันการีเริ่มได้มิงุศกล<br>เสรติศกรรมสารีไรที่ได้โบตาดว่า<br>เสรียกกรรมการีเริ่มได้เป็นสูงกล<br>เสรติศกรรมสารีโรการี<br>เกรดิสารมะโดเสีย (coputy m<br>คามกำเสีงกรรมสารราชการ<br>ชนโด ๆ เมืองชากการสมเต<br>การ์าเสตงของนักแสงง<br>การริการ ค่ากโอประกับวิ | า<br>มอัตราดังนี้<br>เร่ายหาก<br>ดากอ<br>เว็บต่องกันการาม<br>15 ปี<br>ที่ออกคามมาครา<br>เริ่มการจาย รางวัด<br>ธารารณะ ก่างาม<br>มาศภัย จากจ | 16 и.я. 2557                                                                                    | 500.00                                                                                                    | ) 15.0                            |
| <u>ត ពីល ๆ /</u>                                                                                           | retp                                                                                                    |                                                                                                    |                                                                                                    | กะภาษีที่กักนำส่ว                                                                               | 500,0                                                                                                    | ) 15,0                            |
| รวมใ<br>มีหมื่อมหา                                                                                         | ในภาพีที่พักน่าส่ว (สังกักษร)<br>ว.ศ.พ.ศ.พ.ศ.ศ.ศ.ศ.ศ.ศ.ศ.ศ.                                                                                                    | สิมพ้าบาทถั่วน<br>อาไรงไองตองอ                                                                                                    | 100 06/000                                                                                                    | าะกับสำคม                                                                                       | นาย กองการ์วงองสืบ                                                                                                    | An to                             |
| *- A                                                                                                    | The state of the                                                                                                    |                                                                                                    | - Interfac                                                                                                    | 11. A. P.                                                                                       | Los di contra contra di contra di co | 5975                              |
| ฟูชายเงน<br>ค่าเคือน                                                                                       | (1) หกณฑราย (<br>ผู้มีหน้าที่ธอกหนึ่งสือรับรองการ<br>ฝ่ายืนไม่ปฏิบัติอาณาตรา 50                                                                                                    | 1(2) ออกไทศพระค์ไป<br>พักกาษี ณ พี่จาย<br>พริ. แหงประเภท                                                                                                    | รอรับรองว่าร้อยว<br>                                                                                                    | างคราเดยว<br>นและสำเลขค้าเล่าวข<br>ละชื่อ                                                       | างคัญญาติของสงรับควา<br>วงคัญภูกต้องสงรับควา<br>ยู่                                                                                                    | นขังพุทประกาส<br>จากเป็น (การเกา) |

กรณีมีคิบุคคล ให้ใช้องและเมื่อมเดียบคลุงองกรมกัดมากรูกัดการกา
 กรณีมีน ๆ นกองหนีดจาก 1. และ 2. ให้ใช่เลขประจำดับอูเสียกามีอาการ (1) หลักว ขอมกรมสารพากะ

7. กรณีใช้ Google Chrome จะแสดงแถบเครื่องมือที่มุมขวาล่าง แต่ถ้าใช้ Firefox จะอยู่บริเวณด้านบนของหน้าจอ

|                  | Print | Save PDF | Zoom In  | Zoom Out | Full Screen             | One Page   |
|------------------|-------|----------|----------|----------|-------------------------|------------|
| Google<br>Chrome |       |          | <b>€</b> | ď        | $\langle \cdot \rangle$ | ¢ ↑<br>↓ → |
| FireFox          |       |          | - + 130% | i. ÷     | -                       | 83<br>82   |

8. เมื่อต้องการแก้ไข คลิกที่ปุ่ม 🕏 ถ้าจะลบ คลิกที่ปุ่ม 💌

ข้อแนะนำ – การแก้ไขหนังสือรับรองหักภาษี ณ ที่จ่าย ให้ทำที่หน้าจอนี้ แล้วจึงไป Update ข้อมูลที่หน้าแบบ ภ.ง.ด.อีก ครั้ง

#### ดู่มือการใช้ โปรแกรมภาษี ServTax MTIS CO., LTD. Tel: 02-9437466 E-Mail: mtis.erp@gmail.com Website: www.servtax.com

| การจัดทำแบบ ภ.ง.ด.<br>1.ที่หน้าเมนูหลัก ให้คลิกที่ปุ่ม | 3<br>Л.А.Я. З              |                     |                           |         |
|--------------------------------------------------------|----------------------------|---------------------|---------------------------|---------|
| 2.คลิกปุ่ม                                             | แสดงหน้าจอให้บันทึกงวดเดื  | ่อน เสร็จแล้วให้คลิ | <u>บันทึก</u><br>กปุ่ม    |         |
|                                                        | <b>ไอ</b> เพิ่มงว          | เด                  |                           |         |
|                                                        |                            |                     |                           |         |
| ปีภาษ <mark>ี</mark>                                   | : 2557                     |                     |                           |         |
| เดือน                                                  | : มกราคม                   |                     |                           |         |
| ยื่นครั้งที่                                           | : ยื่นปกติ                 | •                   |                           |         |
| เงินเพิ่ม                                              |                            |                     |                           |         |
| วันที่ยื่นแบบ                                          | : 07/02/2014               |                     |                           |         |
| ผู้ลงนาม                                               | : นายธนพล ฉัตรกุลกวิน      |                     |                           |         |
| บันทึก ย่อนกลับ                                        |                            |                     |                           |         |
| 3. เมื่อเพิ่มงวดเสร็จแล้ว ให้เลื                       | มกราคม 2<br>อกเดือนจากช่อง | 557 (ยื่นปกติ) 👻 🚦  | <br>เสร็จแล้วค <i>่</i> เ | จิกปุ่ม |

จากนั้นจะมีเมนูเพิ่มขึ้นมา ด้านล่าง ให้คลิกปุ่ม <mark>ดึงข้อมูลจากหนังสือรับรองบุคคลธรรมด</mark>า

4. จะแสดงรายการหัก ณ ที่จ่าย ของวดเดือน/ปี นั้นมาให้

|       |                    |            |               |           |             | Se   | arch          |       | Search |
|-------|--------------------|------------|---------------|-----------|-------------|------|---------------|-------|--------|
| สำดับ | ชื่อผู้มีเงินได้   | วันที่จ่าย | ประเภทเงินได้ | อัตราภาษี | เงินที่จ่าย | ภาษี | เงื่อนไข      | แก้ไข | -R11   |
| 1     | นายพชร ฉัตรกุลกวิน | 2557-01-15 | ค่าจ้างทำของ  | 3         | 80000       | 2400 | หัก ณ ที่จ่าย |       | ×      |

5. การพิมพ์แบบ ทำได้โดยคลิกที่ปุ่ม พิมพ์ ภ.ง.ด. 3 จะแสดงรายการให้เลือก ดังรูป นำส่งภาษ์ตาม
1) มาตรา 3 เตรส
2) มาตรา 48 หวิ
3) มาตรา (50)(3)(4)(5)
select ย่อนกลับ
ให้เลือกรายการ แล้วคลิกปุ่ม

### 6.จะแสดงหน้า preview ของหน้าแบบ พร้อมกับใบแนบ ดังรูป

| หมายนี้หรายการภาพิสัมได้หัด a<br>กามมาการ 50 เก่าประมาสามบู<br>สำหญ่างการ 1 สาย สมบูร<br>การการการการการการการการการการการการการก                                                                                                    | พื้นำม<br>กร<br>การเอลเปล<br>มายา 41 คริมาณ์แนวสปกฎาก                                                                                                    | ภ.ง.ด.3                                                                             |
|----------------------------------------------------------------------------------------------------|----------------------------------------------------------------------------------------------------|-------------------------------------------------------------------------------------|
| สามประสำรัฐสีมหารีมาที่มาการประสักร<br>การอุรีมองไฟสารารีการรักการ 0 - 1 0 5 5 - 4 7 0 0 6 - 2 8 - 9<br>รื่อรู้มีหนึ่งที่มีการมี ณาที่ก่าน เหน่วยงาน): ภาพาที่<br>นริษัต เมื่นมีโดกการ รังที่ด<br>ที่กฎ่ายาการ ของที่สารรักการการการ<br>การประการราการการการการการการการการการการการกา | เมือนที่ย์เหน็นได้ที่สุประเมิน<br>(มิติการร้องคราม V- อนั้น 1<br>(การการคน (16) เมตราย<br>(การการคน (16) เมตราย<br>(การการคน (16) เมตราย<br>(16) มีนายน (16) เมตราย<br>(16) มีนายน (16) เมตราย<br>(16) มีนายน (16) เมตราย<br>(16) มีนายน (16) เมตราย<br>(16) มีนายน (16) เมตราย<br>(16) มีนายน (16) เมตราย<br>(16) มีนายน (16) เมตราย<br>(16) มีนายน (16) เมตราย<br>(16) มีนายน (16) เมตราย<br>(16) มีนายน (16) เมตราย<br>(16) เมตราย<br>(16) (16) (16) (16) (16) (16) (16) (16) | ☐! ขน้ารึ่งเสียง4 พ.ศ                                                               |
| ม่าส่งกาษีสาม [][] ()) มาสาว 3 เพรล [] (2) มาสาว 48 พ<br>[][] ไมแผน<br>มีรายตะเสียงคาาหลักเป็นรายผู้มีผินได้ ปรากฏตาม หรือ<br>รายการขึ้นแนตข่างไดดข่างหนึ่ง ดังนี้<br>[] สื่อมันพี<br>(ตามหลั                                                                                          | ณี [] (3) มาตรา 60 (3<br>ภ.จ.ต.3 ที่แนบมาพร้อมนี้ ;<br>กโพระบบกอมพิวสตร์ ที่แบบมา<br>สัยเศษตรามประหงรี ขณะมีหน้าย                                                                                                    | )(4)(8)<br>จำนวน 1 ราย<br>จำนวน 1 แล้น<br>คริยมนี้ จำนวน ราย<br>จำนวน แล่น<br>กรี ) |
| สามโรงการเปลี่ยน                                                                                                    | N.                                                                                                    | สำนวนเป็น                                                                           |
| · ····································                                                                                                    |                                                                                                    | 80.000.00                                                                           |
| <ol> <li>กามของการสีกับกล่าง<br/>2. าามของการสีกับกล่างทั้งสั้น<br/>พ. วิจะสั่น เกิดวิ</li> </ol>                                                                                                    |                                                                                                    | 2,400.00                                                                            |
| <ol> <li>งามบระการษีที่น้ำส่งทั้งสิ้น และเงินแพิม (2. + 3.)</li> </ol>                                                                                                    |                                                                                                    | 2,400.00                                                                            |
| <ol> <li>ขาดเจ้าขอขับของบา รายบารพันจังไปข้างสัมนั้งเป็นข</li> </ol>                                                                                                    | ายการที่ถูกค้องและครบบัวนรุกร                                                                                                    | lasina                                                                              |
| คงรีส                                                                                                    | ผู้จ่ายเงิน                                                                                                    |                                                                                     |
| นายสนตณ์ พีวารับ                                                                                                    |                                                                                                    | (Martine)                                                                           |
| ตำแหน่ง กรรมกาม<br>ถึนวันที่ 7 เดียน กุมภาพันธ์                                                                                                    | w.e. 2557                                                                                                    |                                                                                     |
| 10.1005 เลขประจำสัญชิสัตรเมือบม (1965กา ทบเหนื)<br>1. กรณีรูตองธรรมดา ใช้ใช้เลขประจำสามารรทบตักรแก่กระการเร็กกระเอตรได้<br>2. กรณีนี้มีกฎหลด ใช้ใช้เลขประวัยหนักสุดกรักรแต่ตระบรุกรักราวกับออกได้<br>3. กรณีนี้ประเภทสามาริกษา 1.0025.ใช้ได้อยประวัตรัศส์เจ้าอานิการ (1966กรีย         | แสราพากระดาภัพ                                                                                                    | เขตนารขายางการ สูตัวขึ้นจะสำเภร                                                     |

องเลเมชัญลาที่แห้นได้ที่ถูกส่อวิหารจัดสูงสรรรษกา RD fall Center โทร. 1141

| 5  | เหน่าเป็นสีมู้สองมีคองการเสียง การผู้มีไม่ได้                                                                                                    | สาราที่                                                                                                    |                         | 1 modeadarduura             | and the first second second |                                                                  |                    |    |  |
|----|----------------------------------------------------------------------------------------------------|----------------------------------------------------------------------------------------------------|-------------------------|-----------------------------|-----------------------------|------------------------------------------------------------------|--------------------|----|--|
| 0  | And And American                                                                                                    | Dara u'u sroett elleset                                                                                                    |                         | TRESSNEED FURTHER           |                             | Losses and the set                                               | 02007200           | 1  |  |
|    | ชื่อสุขสสุรีมีกันได้. (ประเทศ พระวายเกมส                                                                                                    | tan ara iliya/an Arela                                                                                                    | Tu idea Ti deix         | animulien a                 | and same                    | ากหารออกนี้ง ๆ ในครั้งนี้                                        | emporian           |    |  |
| T  | 3 8 6 0 4 0 0 4 5 5 5 1 7                                                                                                    |                                                                                                    |                         |                             |                             |                                                                  |                    | 1  |  |
| 1  | รือ มายครา รื่อย                                                                                                    | นรีกอกูรสร้า                                                                                                    | 15 M.M. 2557            | ส์เพียงการอง                | 3                           | 80,000,00                                                        | 2,400,00           | 1  |  |
|    | ปัญชุ 4424 พ.รามพิมพรา 34 แลก 13 เพราะกำหรือเพลมา                                                                                                    | สงน กรุสมหา                                                                                                    |                         |                             |                             |                                                                  |                    |    |  |
|    |                                                                                                    |                                                                                                    |                         |                             |                             |                                                                  |                    |    |  |
|    | รื่อ สื่อส                                                                                                    | jn                                                                                                    |                         |                             |                             |                                                                  |                    |    |  |
|    | ที่อยู่                                                                                                    |                                                                                                    |                         |                             | _                           | 1                                                                |                    |    |  |
|    |                                                                                                    |                                                                                                    | _                       |                             |                             |                                                                  |                    |    |  |
|    | Se in                                                                                                    | ŋa                                                                                                    |                         |                             |                             |                                                                  |                    |    |  |
|    | ilog                                                                                                    |                                                                                                    |                         |                             |                             |                                                                  |                    |    |  |
|    | THITTH HITTHIA                                                                                                    |                                                                                                    |                         |                             |                             |                                                                  |                    |    |  |
|    | fa fan                                                                                                    | 1n                                                                                                    |                         |                             |                             |                                                                  |                    |    |  |
|    | fieq                                                                                                    |                                                                                                    |                         |                             |                             |                                                                  |                    |    |  |
|    |                                                                                                    |                                                                                                    |                         |                             |                             |                                                                  |                    |    |  |
|    | te tue                                                                                                    | 64                                                                                                    | -                       |                             |                             |                                                                  |                    |    |  |
|    | inj                                                                                                    |                                                                                                    |                         |                             |                             |                                                                  |                    |    |  |
|    |                                                                                                    |                                                                                                    |                         |                             |                             |                                                                  |                    |    |  |
|    | Se Son                                                                                                    | 1a                                                                                                    |                         |                             |                             |                                                                  |                    |    |  |
|    | Roj                                                                                                    |                                                                                                    |                         |                             | -                           |                                                                  |                    |    |  |
|    |                                                                                                    | รวมของอื่นได้แ                                                                                                    | สมภาษีที่น่าส่ง (นำไปเห | offlumer <b>A.4.6.3</b> and | u strifte                   | \$0,000,00                                                       | 2,400,00           |    |  |
| 10 | iri stutienalise haben autor solutionen utraven<br>of stutienalise in the solution of the solution<br>received a total downstead buildry discontinue<br>received and the downstead buildry discontinue<br>received and the solution of the solution<br>received and the solution of the solution<br>received and the solution of the solution of the<br>solution of the solution of the solution of the<br>solution of the solution of the solution of the<br>solution of the solution of the solution of the<br>solution of the solution of the solution of the<br>solution of the solution of the solution of the solution<br>of the solution of the solution of the solution of the<br>solution of the solution of the solution of the solution<br>of the solution of the solution of the solution of the<br>solution of the solution of the solution of the solution of the<br>solution of the solution of the solution of the solution of the solution of the<br>solution of the solution of the solution of the solution of the solution of the solution of the solution of the solution of the solution of the solution of the solution of the solution of the solution of the solution of the solution of the solution of the solution | และมะสารัสสารของสม<br>โดการของสารโปรงการประกอ<br>เลือกโรงการสารไป โดกมะสารของไปสา<br>• สองการีสารของสารได้<br>• มาการประกอบสารการได้<br>และสุรภาพการสารของได้ | Welder mer ø            |                             | au<br>F                     | รื่อ<br>มายสมกรณ์ สีวิวา<br>แหน่ม กรรมการ<br>ศาส 7 เสียน 104กาศี | รัง<br>รัง)<br>มร์ | in |  |

#### กรณีใช้ Google Chrome จะแสดงแถบเครื่องมือที่มุมขวาล่าง แต่ถ้าใช้ Firefox จะอยู่บริเวณด้านบนของหน้าจอ 7.

|                  | Print | Save PDF | Zoom In  | Zoom Out | Full Screen             | One Page                                                     |
|------------------|-------|----------|----------|----------|-------------------------|--------------------------------------------------------------|
| Google<br>Chrome |       |          | Ð        | Q,       | $\langle \cdot \rangle$ | <b>(</b> <sup>+</sup> <sup>+</sup> <sup>+</sup> <sup>+</sup> |
| FireFox          |       | D        | - + 130% | s. 🗘     | -                       | **                                                           |

- ถ้าต้องการแก้ไขข้อมูลงวดเดือน เช่น วันที่ยื่นแบบ,ชื่อผู้ลงนาม,เงินเพิ่ม ให้คลิกที่ปุ่ม 腿แก้ไขงวด 8.
- ถ้าต้องการลบงวดเดือน ให้คลิกที่ปุ่ม <sup>เฉ</sup>บงวด 9.

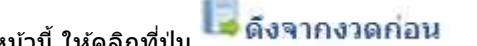

10. ถ้าต้องการดึงข้อมูลจากงวดเดือนก่อนหน้านี้ ให้คลิกที่ปุ่ม 11. กรณีมีการแก้ไขห<sup>ู้</sup>นังสือรับรองหักภาษี ณ ที่จ่าย ให้ทำก<sup>่</sup>าร Update ข้อมูลที่ ภ.ง.ด.3 ด้วย โดยทำการลบรายการที่มีอยู่ให้หมดก่อนแล้วจึงคลิกปุ่ม <mark>ดึงข้อมูลจากหนังสือรับรองบุคคลธรรมด</mark>า

| การจัดทำแบบ ภ.ง.ด.53                                 |                          |                         |                   |
|------------------------------------------------------|--------------------------|-------------------------|-------------------|
| 1. ที่หน้าเมนูหลัก ให้คลิกที่ปุ่ม                    | ก.ศ. 53                  |                         |                   |
| 2.คลิกปุ่ม <mark>ไอ้เพิ่มงวด</mark> จะแสด            | งหน้าจอให้บันทึกงวดเดื   | อน เสร็จแล้วให้คลิกปุ่ม | บันทึก            |
|                                                      | <b>อ</b> เพิ่มงว         | ด                       |                   |
|                                                      |                          |                         |                   |
| ปีภาษ์                                               | : 2557                   |                         |                   |
| เดือน                                                | มกราคม                   | •                       |                   |
| ยื่นครั้งที่                                         | : ยื่นปกติ               | *                       |                   |
| เงินเพิ่ม                                            | 1                        |                         |                   |
| วันที่ยื่นแบบ                                        | 07/02/2014               |                         |                   |
| ผู้ลงนาม                                             | : นายธนพล ฉัตรกุลกวิน    |                         |                   |
| บันทึก ย่อนกลับ                                      |                          |                         |                   |
| <ol> <li>เมื่อเพิ่มงวดเสร็จแล้ว ให้เลือกเ</li> </ol> | มกราคม 2!<br>ดือนจากช่อง | 557 (ยื่นปกติ) 👻 เลือก  | เสร็จแล้วคลิกปุ่ม |

- จากนั้นจะมีเมนูเพิ่มขึ้นมา ด้านล่าง ให้คลิกปุ่ม <mark>ดึงข้อมูลจากหนังสือรับรองนิติบุคคล</mark>
- 4. จะแสดงรายการหัก ณ ที่จ่าย ของวดเดือน/ปี นั้นมาให้

|        |                                                    |            |               |           |             | Search |               | S     | learch |
|--------|----------------------------------------------------|------------|---------------|-----------|-------------|--------|---------------|-------|--------|
| ล่าดับ | ขื่อผู้มีเงินได้                                   | วันที่จาย  | ประเภทเงินได้ | อัตราภาษี | เงินที่จ่าย | ភាមី   | เพื่อนไข      | แก้ไข | ລນ     |
| 1      | บริษัท ยูพีเอส พาร์เซล ดีลิเวอร์รี่ เชอร์วิส จำกัด | 2557-01-13 | ด่าบริการ     | 3         | 200         | 6      | หัก ณ ที่จ่าย | ₽     | ×      |
| 2      | บริษัท แอดวานช์ใวร์เลส เน็ทเวอร์ค จำกัด            | 2557-01-16 | ค่าบริการ     | 3         | 500         | 15     | หัก ณ ที่จ่าย |       | ×      |

จะแสดงรายการให้เลือก ดังรูป

## พิมพ์ ภ.ง.ด. 53

5. การพิมพ์แบบ ทำได้โดยคลิกที่ปุ่ม

นำส่งภาษ<mark>์ตาม</mark>

- 🗷 (1) มาตรา 3 เดรส แห่งประมวลรัษฎากร
- 🔲 (2) มาตรา 65 จัต<mark>ว</mark>า แห่งประมวลรัษฎากร
- 🔟 (3) มาตรา 69 ทวี แห่งประมวลรัษฎากร
- select ย่อนกลับ

ให้เลือกรายการ แล้วคลิกปุ่ม select

## 6.จะแสดงหน้า preview ของหน้าแบบ พร้อมกับใบแนบ ดังรูป

| แบบชื่นรายการการมีรับได้กัด ณ ที่จ่าย<br>ครองสาร 3 แหล่ และนาสาร 60 หรื<br>และการสับกลังการการกร้างสี พี่สาร เป็นสมบรรทับ                                                                                                    | 6                                                         | ภ.ง.ด.53                                                                           |
|----------------------------------------------------------------------------------------------------|-----------------------------------------------------------|------------------------------------------------------------------------------------|
| anheidiginariinanitänin 0 1055 47006 28 8                                                                                                    | 10                                                        | ส่งกาพิตาม                                                                         |
| รั้งผู้มีหมังที่กับกามี ณ ที่จ่าย (กนังอะระยุ): ยายาที่<br>บริษัตส์แต่โดยสร รัฟล<br>ที่อยู่ เราสาร ของห์ต่องรั พรรัด เป็นและซี 1 รั้นจึง หมู่บ้าน<br>และที่ 9629 ระบุที่ 4 คระบารระก<br>กาม ปรัวริตระ ครับสร้อ<br>รับเรียง เวลา เป็นสร้อ                                     | C CLEMANT                                                 | ย เสราส แต่เกโลรงกล้ายฐากๆ<br>5 จัดว่า แต่เปลรงกลใจฐากๆ<br>19 พว้า แต่ปลรงกลใจฐากๆ |
| station of 1 1 1 2 8 Jenfini - manual                                                                                                    | 48974 000 12004                                           | miller water with the second                                                       |
| สัญห์ที่รับสิ่งให้ทีมปามมัน (ปกับสโตสาย √ีตปน 🗇 หรือสีตม์ พ.ศ. 2557)<br>นี้ การสารมะ 📄 (ป มหายน 📄 (ก การฐาย 📄 แก สูงระม<br>🗋 เป กุณาทั้น 📄 (ป สุขาวมะ 📄 (ก สีตารมะ 📄 กา สุขริกามะ<br>🔄 กา มีกรม 📄 (ก มีการมะ 📄 (ก สีตารมะ 📄 (ก วินาวมะ                                       | Fallada                                                   | legio producti de la                                                               |
| 2 ในเกษ ภ.3.ส<br>มีรายสะเพียงการสินปีนรายผู้มีเป็นใต้ ปรากฏตาม หรือ<br>รายการขึ้นเมตรรรมโดงระบบรับ ครับ                                                                                                    | 53 fauna-stad                                             | <ol> <li>จ้านรรม 2 เกษ<br/>จำหน่าน 1 แต่น</li> </ol>                               |
| 🗆 สี่สมันที่กินระเ                                                                                                    | กทอนพิมตร์ ชี้แกกกา                                       | ฟนนี้ จำหนาด                                                                       |
|                                                                                                    |                                                           | America unho                                                                       |
| (#TATHERINA                                                                                                    | กรามเมืองสร้างระเมืองกับเ                                 | 11 (                                                                               |
| สาปารแกรงการีที่มันส่ง                                                                                                    |                                                           | incudu                                                                             |
| 1. รามกรดสินให้ไปสิ้น                                                                                                    |                                                           | 700.00                                                                             |
| <ol> <li>รามของการที่นี่ไปส่งนั้นสิ้น</li> </ol>                                                                                                    |                                                           | 21,00                                                                              |
| <ol> <li>สินเพิ่ม (สำนั)</li> </ol>                                                                                                    |                                                           |                                                                                    |
| 4. รามประการที่นั่วดังที่มีหน้าสืบเริ่ม และมีนเพิ่ม (2. + 1.)                                                                                                    | 1.                                                        | 21,00                                                                              |
| รับหลังของวันระเร่า รวมบาลที่แจ้งได้ร้างสันนี้ เป็นสายการที่<br>องรุ้อ<br>1 นายามคณ์สีวิวซิน<br>ด้านหนัง กรรมกร<br>รับรรณที่ 13 เมือน มกรวทม                                                                                                    | ບູດຄ້ອນທີ່ເຂດເປດີເບດງານ)<br>ຜູ້ຈຳຄະອື່ນ<br>1<br>19 A 2557 |                                                                                    |
|                                                                                                    |                                                           | Management address                                                                 |
| ออสกฎ คอประจำสังผู้สำหรมัดการ เวรงสำหราจสอบใน<br>1. การจึงสุดครรรมกา ไฟไข้เองประจำสำประจาชากที่กรอกระปองรอดกละไป<br>2. การจึงสินสุดคร ไฟไข้เองประบัติปฏิกอร์ที่กรบพัฒนาจูะกิจการทั้งหลาไป<br>3. การสี่ที่นานออกเลืองกา suas2.ไปไข้เองประจำชัญที่สะหาสิงการ เวรากักไข่กรบตรวม | manuald                                                   | an an ann an an Ann an Ann an Ann                                                  |

| 'n           | ดเขนโระจำตัวผู้เสียกาษิยากา (13 หลัก)* การสูบิเวียได้                                                                                                    |                                                                                               |                                                                                 | <b>ວ</b> າແລະເຮີຍສາຕໍ່ແນຄັນ     | การสำหนั                    | ine .                     |     | 1000 Million 1                            | •    |
|--------------|----------------------------------------------------------------------------------------------------|-----------------------------------------------------------------------------------------------|---------------------------------------------------------------------------------|---------------------------------|-----------------------------|---------------------------|-----|-------------------------------------------|------|
| iu<br>ń      | รื่องการที่อยู่ของผู้มีมีอย่างได้<br>กำโรงหว่ายใบแม้มีกล่าก็ครั้งสุโตร้างกำกัด หรือเป็นผู้แต่และหม่อมีสัญหาด<br>เกมาในของหวัด สายการคล ออม สำนวยหวัด ประกอบครั้ง                                                                                                    | อากที                                                                                         | วันเลื่อนปี ที่ช่าย                                                             | ประเภทมิษใต้<br>พืชประเมินพิตัน | อัตรร<br>เกมี<br>ร้องสะ     | จำนวมเป็นที่สำมานก        | ŝaŭ | จำนวนนิมกาษี<br>ที่กับและน่าย่ะในครั้งนี่ | A.A. |
| i.           | 0-1 0 5 5 3 1 0 7 6 9 2 3<br>το 1030 2000 π500 800 10 7 6 9 2 3<br>το 1030 2000 10 10 10 10 10 10 10 10 10 10 10 10                                                                                                    |                                                                                               | 13 M.M. 2557                                                                    |                                 | 3                           | 200                       | 00  | 6.00                                      | 1    |
| 2            | 00-110555445111548947<br>รักษามีรักษณฑราณชีโวร์เอส เป็นเวลร์กรับกัด<br>สร้ายสามสังหวัดสรามหารไปรับบรอส ชั้น 15 ออนบาทเคโลร์น<br>สวมสามในหญาโต กรุงการ 10400                                                                                                    |                                                                                               | 16 N.A. 2557                                                                    |                                 | 3                           | 500.                      | 00  | 15,00                                     | 1    |
|              |                                                                                                    |                                                                                               |                                                                                 |                                 |                             |                           |     |                                           |      |
|              |                                                                                                    |                                                                                               |                                                                                 |                                 |                             |                           |     |                                           |      |
|              | THE THE REPORT OF THE PERSON NAMES OF THE PERSON NAMES OF THE PERS |                                                                                               | 1                                                                               |                                 |                             |                           |     |                                           |      |
|              |                                                                                                    |                                                                                               |                                                                                 |                                 |                             |                           |     |                                           |      |
|              | omit'r                                                                                                    | ดนับได้แนวกนี้                                                                                | น้ำส่า กับไปรวมส์                                                               | ปไมหมม ก. 2 ค.53 จ.ปันทั้ง      | (dian)                      | 700                       | 00  | 21,00                                     | T    |
| 6000<br>F100 | <ul> <li>จำสนับที่สุดเมืองสำเร็จได้รุงสมม.</li> <li>1 สังธุรรรมสาม</li> <li>1 สังธุรรรมสาม</li> <li>1 สังธุรรรมสาม</li> <li>1 สังธุรรรมสาม</li> <li>1 สังธุรรรมสาม</li> <li>1 สังธุรรรมสาม</li> <li>1 สังธุรรมสาม</li> <li>1 สังธุรรมสาม</li> </ul>                                                                                                    | ເອີ້ນ ເດີຍອູ້ແທນ ເດີນອູ່<br>ແນນເວລາ ເອົາ<br>ແນນເວລາເອົາເອົາ<br>ແນນແບບເອົາເອົາ<br>ສະແບບເຈົາທີ່ | รมสมัสไปใช ทั่งจัดเจาเร<br>สำนักหรือ ปล จังรางคร<br>ในการ สามาร์สัต<br>านเล่า 2 | องจัด<br>                       | ອອນກະເຈົ<br>ເນກາວ<br>ເທື່ອນ | (ศิริวารีน<br>มควาคม พ.ศ. | 255 | fémilu<br>1 (international)<br>25         |      |

#### กรณีใช้ Google Chrome จะแสดงแถบเครื่องมือที่มุมขวาล่าง แต่ถ้าใช้ Firefox จะอยู่บริเวณด้านบนของหน้าจอ 7.

|                  | Print | Save PDF | Zoom In  | Zoom Out | Full Screen | One Page |
|------------------|-------|----------|----------|----------|-------------|----------|
| Google<br>Chrome |       |          | Ð        | Ø        | Ç           | ÷,       |
| FireFox          |       | D        | - + 130% | s 🗧      | -           | 12 N J   |

- ถ้าต้องการแก้ไขข้อมูลงวดเดือน เช่น วันที่ยื่นแบบ,ชื่อผู้ลงนาม,เงินเพิ่ม ให้คลิกที่ปุ่ม 腿แก้ไขงวด 8.
- ถ้าต้องการลบงวดเดือน ให้คลิกที่ปุ่ม ลบงวด 9.

## 10. ถ้าต้องการดึงข้อมูลจากงวดเดือนก่อนหน้านี้ ให้คลิกที่ปุ่ม 🗔 ดึงจากงวดก่อน กรณีมีการแก้ไขห<sup>ู้</sup>นังสือรับรองหักภาษี ณ ที่จ่าย ให้ทำก<sup>่</sup>าร Update ข้อมูลที่ ภ.ง.ด.53 ด้วย โดยทำการลบรายการที่มีอยู่ให้หมดก่อนแล้วจึงคลิกปุ่ม <mark>ดึงข้อมูลจากหนังสือรับรองนิติบุคคล</mark>

## ข้อมูลภาษีหัก ณ ที่จ่าย(พนักงาน)

| ข้อมูลภาษีหัก ณ ที่จ่าย |
|-------------------------|
| (พนักงาน)               |
| ข้อมูลรายได้ - รายจ่าย  |
| ข้อมูลพนักงาน           |
|                         |

**1. ข้อมูลรายได้-รายจ่าย** สำหรับรายการของรายได้-รายจ่าย สำหรับทำ Slip เงินเดือน ,หัก ณ ที่จ่าย,เงินสมทบ ประกันสังคม

| รายได้ ร | ายจำย       |                                         |       |     |
|----------|-------------|-----------------------------------------|-------|-----|
|          |             | เพิ่มข้อมูลร <mark>าย</mark> ได้        |       |     |
| สาดับที่ | ชื่อรายได้  | ประเภท                                  | แก้ไข | âIJ |
| 1        | เงินเดือน   | เงินเดือน                               | D.    | ×   |
| 2        | รายใต้ลี่มๆ | 😔 ไม่มี 😔 เงินเดือน 🖲 หักภาษี ณ ที่จ่าย | un    | 12  |

รายได้ใดๆ ที่ต้องหักภาษี ณ ที่จ่าย ให้ระบุประเภทเป็น หักภาษี ณ ที่จ่าย กรณีรายได้ใดๆไม่ต้องหักภาษี ณ ที่จ่าย ให้ ระบุประเภทเป็น ไม่มี

| รายได้ | รายจ่าย |                   |
|--------|---------|-------------------|
|        |         | າໜີ່ຫຍ້ານຄຣາມລ່ານ |

| สาดับที่ | ชื่อรายจ่าย          | ประเภท                                            | สัตราภาษ์ | แก้ไข | ລນ  |
|----------|----------------------|---------------------------------------------------|-----------|-------|-----|
| 1        | หักภาษี ณ ที่จ่าย    | น่าเข้าภาษี                                       | 0         | ₽     | ×   |
| 2        | เงิมสมทบ ประกันสังคม | 😌 ไม่มี 🔍 นำเข้าภาษี 🖲 แบบนำเงินสมทบ 🔍 ภาษีอื่น ๆ | 5         | แก้   | 121 |
| 3        | ภาษีอื่น             | ภาษีอื่น ๆ                                        | 0         |       | ×   |

รายจ่าย – สามารถระบุอัตราเงินสมทบ ที่หน้าจอนี้

## 2. ข้อมูลพนักงาน สำหรับบันทึกรายชื่อพนักงาน

|          |         | เพิ่มข้อมูลพนักงาน |          |        |
|----------|---------|--------------------|----------|--------|
|          |         |                    | Search   | Search |
| สำคับที่ | นื่อ    | นามสกุล            | แก้ไข    |        |
| 1        | นายธนพล | ฉัตรกุลกวิน        | <b>.</b> | ×      |
| 2        | นายปียะ | แซ่ฉั่ว            |          | X      |

### คู่มือการใช้ โปรแกรมภาษี ServTax MTIS CO., LTD. Tel: 02-9437466 E-Mail: mtis.erp@gmail.com Website: www.servtax.com

## การจัดทำSlip เงินเดือน

| ภาษทก                                                                   | า ณ ที่จ่าย                                                                                | ย (พนักงาน)                                                                                                    |                                                                                                    |                                                                                                    |                                                          |
|-------------------------------------------------------------------------|--------------------------------------------------------------------------------------------|----------------------------------------------------------------------------------------------------|----------------------------------------------------------------------------------------------------|----------------------------------------------------------------------------------------------------|----------------------------------------------------------|
| Sit                                                                     | p เงินเดือน<br>ม.ง.ต. 1                                                                    | <b>_</b> →(                                                                                                    | แบบน้ำส่งมี<br>ภ.ง.ต                                                                                                    | งันสมทบ                                                                                                    |                                                          |
|                                                                         |                                                                                            | sit                                                                                                    | ว เงินเดือน                                                                                                    | ₽<br><b>`</b>                                                                                                    |                                                          |
| . ที่หน้าเม <mark>นูห</mark>                                            | เล้ก ให้คลิก <sup>เ</sup>                                                                  | ที่ปุ่ม                                                                                                    | Children and Children and Child |                                                                                                    |                                                          |
| . คลิกปุ่ม 📗                                                            | •เพิ่มงวด                                                                                  | จะแสดงหน้าจอให                                                                                                    | ห้บันทึกงวดเดือ                                                                                                    | ่วน เสร็จแล้วให้คลิกปุ่ม                                                                                                    | บันทึก                                                   |
|                                                                         |                                                                                            |                                                                                                    |                                                                                                    |                                                                                                    |                                                          |
| ปีภ                                                                     | าษี                                                                                        | : 2557                                                                                                    | - D                                                                                                    |                                                                                                    |                                                          |
| ıđe                                                                     | עה                                                                                         | มกราคม                                                                                                    | •                                                                                                    |                                                                                                    |                                                          |
| FAIR                                                                    |                                                                                            |                                                                                                    |                                                                                                    |                                                                                                    |                                                          |
| ហ័                                                                      | นทึก ย้อา                                                                                  | แกลับ                                                                                                    |                                                                                                    |                                                                                                    |                                                          |
| เสื่อเพิ่มของ                                                           | <b>มทึก ยอ</b> า                                                                           | แกลับ                                                                                                    | มกราคม 25                                                                                                    | 57 (ยื่นปกติ) 👻 เลือก                                                                                                    | เสร็จแล้วอธิดฟูษ                                         |
| . เมื่อเพิ่มงวด                                                         | <b>มทึก ย้อา</b><br>ดเสร็จแล้ว ใ <sup>เ</sup>                                              | <mark>แกลับ</mark><br>หัเลือกเดือนจากช่อ                                                                                                    | มกราคม 25<br>ง<br>                                                                                                    | 57 (ยึ่นปกติ) <b>→ เ</b> ลือก<br>รายได้-รายจ่ายพนัก                                                                                                    | เสร็จแล้วคลิกปุ่ม<br>งาน                                 |
| . เมื่อเพิ่มงวด<br>จากนั้นจะ                                            | <mark>มทึก [ย้อา</mark><br>ดเสร็จแล้ว ใ <sup>•</sup><br>หมีเมนูเพิ่มขึ้า                   | <mark>แกลับ</mark><br>หัเลือกเดือนจากช่อง<br>เมา ด้านล่าง ให้คลิเ                                                                                 | มกราคม 25<br>ง<br>กปุ่ม                                                                                                    | 57 (ยึนปกติ) <b>→</b> เลือก<br>รายใด้-รายจ่ายพนัก                                                                                                    | เสร็จแล้วคลิกปุ่ม<br>งาน                                 |
| . เมื่อเพิ่มงวด<br>จากนั้นจะ<br>จะแสดงหน้                               | <mark>มทึก ย้อา</mark><br>ดเสร็จแล้ว ใ <sup>เ</sup><br>เมีเมนูเพิ่มขึ้า                    | แกลับ<br>ห้เลือกเดือนจากช่อง<br>เมา ด้านล่าง ให้คลิง<br>เมื่อเสร็จเรียบร้อยให้                                                                    | มกราคม 25<br>ง<br>กปุ่ม<br>โม<br>คลิกปุ่ม                                                                                                    | 57 (ยึนปกติ) <mark>→ เลือก</mark><br>รายใด้-รายจำยพนัก<br>กีก                                                                                            | เสร็จแล้วคลิกปุ่ม<br>งาน                                 |
| . เมื่อเพิ่มงวด<br>จากนั้นจะ<br>จะแสดงหน้                               | <mark>มทึก [ย้อา</mark><br>ดเสร็จแล้ว ใ<br>หมีเมนูเพิ่มขึ้า<br>ก้าจอ ดังรูป เ              | แกลับ<br>หัเลือกเดือนจากช่อ<br>เมมา ด้านล่าง ให้คลิเ<br>เมื่อเสร็จเรียบร้อยให้                                                                    | มกราคม 25<br>ง<br>กปุ่ม <sup>(1)</sup> เพิ่ม<br>(คลิกปุ่ม <sup>(1)</sup> นน์                                                                                                    | 57 (ยื่นปกติ) <b>→ เลือก</b><br>รายได้-รายจ่ายพนัก<br><mark>กีก</mark>                                                                                   | เสร็จแล้วคลิกปุ่ม<br>งาน                                 |
| . เมื่อเพิ่มงวด<br>จากนั้นจะ<br>จะแสดงหน้                               | <mark>มทึก [ย้อา</mark><br>ดเสร็จแล้ว ใจ<br>เมีเมนูเพิ่มขึ้า<br>เ้าจอ ดังรูป เ             | แกลับ<br>หัเลือกเดือนจากช่อง<br>เมา ด้านล่าง ให้คลิง<br>เมื่อเสร็จเรียบร้อยให่<br>ชื่อผู้มีเงินใด้                                                | มกราคม 25<br>ง<br>กปุ่ม<br>โคลิกปุ่ม<br>นายธนพล ฉัด                                                                                                    | 57 (ยึนปกติ) ▼ เลือก<br>รายได้-รายจ่ายพนัก<br>กึก<br><sup>รกุลกวิน</sup> ▼ (2)<br>————————————————————————————————————                                   | เสร็จแล้วคลิกปุ่ม<br>งาน                                 |
| . เมื่อเพิ่มงวด<br>จากนั้นจะ<br>. จะแสดงหน้                             | <mark>มทึก (ย้อา</mark><br>ดเสร็จแล้ว ใ <sup>:</sup><br>เมีเมนูเพิ่มขึ้า<br>เ้าจอ ดังรูป เ | แกลับ<br>ห้เลือกเดือนจากช่อง<br>เมา ด้านล่าง ให้คลิต<br>เมื่อเสร็จเรียบร้อยให้<br>ชื่อผู้มีเงินใด้<br>วันเดือนปีที่จ่าย                           | มกราคม 25<br>ง<br>กปุ่ม<br>โคลิกปุ่ม<br>นายธนพล ฉัต<br>15/01/2014                                                                                                    | 57 (ยื่นปกติ) <b>→ เ</b> ลือก<br>รายได้-รายจำยพนัก<br>กีก<br><sub>รกุลกวิน</sub> • (⊘)                                                                   | เสร็จแล้วคลิกปุ่ม<br>งาน                                 |
| . เมื่อเพิ่มงวด<br>จากนั้นจะ<br>. จะแสดงหน่                             | <mark>มทึก [ย้อา</mark><br>ดเสร็จแล้ว ใช<br>เมีเมนูเพิ่มข้ำ<br>ถ้าจอ ดังรูป เ              | แกลับ<br>หัเลือกเดือนจากช่อง<br>เมิ่า ด้านล่าง ให้คลิง<br>เมื่อเสร็จเรียบร้อยให้<br>ชื่อผู้มีเงินใด้<br>วันเดือนปีที่จ่าย                         | มกราคม 25<br>ง<br>กปุ่ม<br>โคลิกปุ่ม<br>นายธนพล ฉัด<br>(15/01/2014                                                                                                    | 57 (ยึ่นปกติ) ▼ เลือก<br>รายได้-รายจ่ายพนัก<br>กีก<br>รกุลกวิน ▼ (2)                                                                                     | เสร็จแล้วคลิกปุ่ม<br>งาน<br>250บท                        |
| . เมื่อเพิ่มงวด<br>จากนั้นจะ<br>. จะแสดงหน่<br>. จะแสดงหน่<br>เงินเดือน | <mark>มทึก [ย้อา</mark><br>ดเสร็จแล้ว ใจ<br>เมีเมนูเพิ่มข้ำ<br>ถ้าจอ ดังรูป เ              | แกลับ<br>หัเลือกเดือนจากช่อง<br>เม่า ด้านล่าง ให้คลิง<br>เมื่อเสร็จเรียบร้อยให้<br>ชื่อผู้มีเงินใด้<br>วันเดือนปีที่จ่าย<br>45000 บาท<br>2000 บาท | มกราคม 25<br>ง<br>กปุ่ม<br>โคลิกปุ่ม<br>นายธนพล ฉัด<br>(15/01/2014                                                                                                    | 57 (ยึ่นปกติ) ▼ เลือก<br>รายได้-รายจ่ายพนัก<br>กีก<br>รกุลกวิน ▼ (2)<br>พักภาษี ณ ที่จ่าย<br>เงิมสมทบ ประกันสังคม                                        | เสร็จแล้วคลิกปุ่ม<br>งาน<br>                             |
| เมื่อเพิ่มงวด<br>จากนั้นจะ<br>จะแสดงหน้<br>เงินเดือน<br>รายได้อื่นๆ     | <mark>มทึก [ย้อา</mark><br>ดเสร็จแล้ว ใจ<br>เมีเมนูเพิ่มข้ำ<br>กัาจอ ดังรูป เ              | นกลับ<br>ห้เลือกเดือนจากช่อง<br>เมื่อ สรีจเรียบร้อยให้<br>ชื่อผู้มีเงินใด้<br>วันเดือนปีที่จ่าย<br>45000 บาท<br>2000 บาท                          | มกราคม 25<br>ง<br>กปุ่ม<br>โคลิกปุ่ม<br>นายธนพล ฉัด<br>15/01/2014                                                                                                    | 57 (ยึ่นปกฑิ) <b>→ เลือก</b><br>รายได้-รายจ่ายพนัก<br><mark>กีก</mark><br>รกุลกวิน ▼ (⊘)<br>โป้<br>มักภาษี ณ ที่จ่าย<br>เงิมสมทบ ประกันสังคม<br>ภาษีอื่น | เสร็จแล้วคลิกปุ่ม<br>งาน<br>[5]% 750 บาท<br>[5]% 150 บาท |

6. จะแสดงหน้าตัวเลือก ดังรูป เสร็จแล้วคลิกปุ่ม

| 78 |   |  |
|----|---|--|
|    | ~ |  |
|    |   |  |

| ดั้งแต่        | นายธนพล ฉัตรกุลกวิน 🔻 |
|----------------|-----------------------|
| ถึง            | นายธนพล ฉัตรกุลกวิน 🔻 |
|                | พนักงานทุกคน          |
| พิมพ์ ย้อนกลับ |                       |

### 7. จะแสดงหน้า preview ดังรูป

| ยอดเงินสุ                                                           | าน นาขธนพล จดรกุลกา<br>ทธี 45,850.00                                                                     | 10                                                    |                                   |                                                                                                    |                                 |
|---------------------------------------------------------------------|----------------------------------------------------------------------------------------------------|-------------------------------------------------------|-----------------------------------|----------------------------------------------------------------------------------------------------|---------------------------------|
|                                                                     |                                                                                                    |                                                       | 1.4.4                             | วนพรบเสน 15 มกร เหม 25                                                                                          | 57                              |
| ลำดับที                                                             | รายการเงินได้                                                                                            | เป็นเงิน                                              | ลำดับที                           | รายการเงินพัก                                                                                                   | เป็นเงิน                        |
| 1                                                                   | เป็นเพียน                                                                                                | 45,000.00                                             | -                                 | พักภาพ ณ พราย                                                                                                   | 250,00                          |
|                                                                     | 1.2 18 (1481)                                                                                            | 2,000.00                                              | 3                                 | เมตมคม บระกงสาคม<br>ภาษีดื่น                                                                                    | 150,00                          |
|                                                                     |                                                                                                    |                                                       |                                   |                                                                                                    |                                 |
|                                                                     | รวมชอดเงินได้                                                                                            | 47,000.00                                             |                                   | รามขอดเงิมพัก                                                                                                   | 1,150.00                        |
| ษัท เอิ้ม<br>ประกำสื                                                | ถ<br>ที่ไอเอส จำกัด                                                                                      | ายเซ็นต์ผู้รับเงิน<br>สลิปเจิ                         | เดือน                             | นายรนทอ จัดรกุลกวีเ                                                                                             | 4 <u>3</u>                      |
| ษัท เอ็บ<br>ประจำเดี<br>ช่อพนักงา<br>ยอดเงินส                       | ล<br>ที่ไอเอส จำกัด<br>อน มกราคม 2557<br>1น นายปียะ แช่ฉิว<br>ทธี 5,700.00                               | ายเซ็นต์ผู้รับเงิน<br>สลิปเงิ                         | (<br>นเดือน                       | นายรนทธ จัดรกุลคริเ                                                                                             | r )                             |
| ษัท เอิ่ม<br>ประจำเดีย<br>ช่อพนักงา<br>ยอดเงินสุ                    | ล<br>ที่ไอเอส จำกัด<br>อน มกราคม 2557<br>1น นายปียะ แช่ล้ว<br>คธิ 5,700.00                               | ายเซ็นต์ผู้รับเงิน<br>สลิปเงิ                         | (<br>นเดือน                       | นายธนทธ จัดรกุลกวิร<br>วัยที่วับสิน 22 มกราคม 25                                                                | 57                              |
| ษัท เอิ้ม<br>ประจำเดีม<br>ช่อพนักง<br>ยอดเงินสุ<br>ลำดับที่         | ถ<br>ที่ไอเอส จำกัด<br>อน มกราคม 2557<br>1น นายปียะ แช่ฉัว<br>ทธิ 5,700.00                               | ายเซ็นต์ผู้รับเงิน<br>สลิปเจิ<br>เป็นเงิน             | (<br>มเดือน<br>สำดับที่           | มายรนพถ จัดรกุลกวิ่า<br>รับส์รับเงิน 22 มกราคม 25<br>รายการเงินทัก                                              | ง )<br>รร<br>เป็นเงิน           |
| ษัท เอิ๋ม<br>ประจำเดีม<br>ชื่อพนักงา<br>ยอดเงินสุ<br>ถ้าดับที่<br>1 | ล<br>ที่ไอเอส จำกัด<br>อน มกราคม 2557<br>1น นายปียะ แช่ล้ว<br>ทธี 5,700.00<br>รายการเงินได้<br>เงินเด็ตน | ายเซ็นต์ผู้รับเงิน<br>สลิปเจี<br>เป็นเงิน<br>6,000.00 | (<br>นเดือน<br>ลำดับที่<br>1<br>2 | มายรนพอ จัดรกุอกวิเ<br>รับส์รับเงิน 22 มกราคม 25<br>รายการเงินทัก<br>หักภามิ ย ที่ช่าย<br>เงิมสนคน ประกิษอังคน  | ม )<br>รา<br>เป็นเงิน<br>300.00 |
| ษัท เอิ่ม<br>ประจำเดี<br>ช่อพนักงา<br>ยอดเงินสุ<br>ลำดับที่<br>1    | ล<br>ที่ไอเอส จำกัด<br>อน มกราคม 2557<br>1น นายปียะ แช่ลัว<br>ทธิ 5,700.00<br>รายการเงินได้<br>เป็นเดียน | ายเข็นต์ผู้รับเงิน<br>สลิปเจี<br>เป็นเงิน<br>6,000.00 | (<br>มเดือน<br>สำดับที่<br>1<br>2 | นายรนพถ จัดรกุลกวีร<br>รับที่รับเงิน 22 มกราคม 25<br>รายการเงินทัก<br>หักภามี ม ที่ร่าย<br>เงิมสมคบ ประกันสังคม | ง )<br>57<br>เป็นเงิน<br>300.00 |
| ษัท เอิ้ม<br>ประจำเดีม<br>ชื่อพนักง<br>ยอดเงินสุ<br>ลำดับที่<br>1   | ถ<br>ที่ไอเอส จำกัด<br>อน มกราคม 2557<br>1น นายปียะ แช่ฉัว<br>ทธิ 5,700.00<br>รายการเงินได้<br>เงินเดีตน | ายเซ็นต์ผู้รับเงิน<br>สลิปเงิ<br>เป็นเงิน<br>6,000.00 | (<br>นเดือน<br>สำดับที่<br>1<br>2 | นายรนพถ จัดรกุลกวีร<br>รับสี่รับเงิน 22 มกราคม 25<br>รายการเงินพัก<br>พักภามี ย.ที่ร่าย<br>เงิมสมคน ประกันสังคม | ง )<br>57<br>เป็นเงิน<br>300.00 |
| ษัท เอิ้ม<br>ประจำเดี<br>ชื่อพนักง<br>ยอดเงินสุ<br>ถ้าดับที่<br>1   | ล<br>ที่ไอเอส จำกัด<br>อน มกราคม 2557<br>1น นายปียะ แช่ฉัว<br>ทธิ 5,700.00<br>รายการเงินได้<br>เป็นเด็ดน | ายเซ็นต์ผู้รับเงิน<br>สลิปเจิ<br>เป็นเงิน<br>6,000.00 | (<br>นเดือน<br>ลำดับที่<br>1<br>2 | นายรนพล จัดรกุลกวิเ<br>วันที่รับเงิน 22 มกราคม 25<br>รายการเงินพัก<br>พักกามิ ม ที่จำย<br>เงิมฮนตน ประกันอังคม  | ม )<br>รร<br>เป็นเงิน<br>300.00 |

#### ดู่มือการใช้ โปรแกรมภาษี ServTax MTIS CO., LTD. Tel: 02-9437466 E-Mail: mtis.erp@gmail.com Website: www.servtax.com

8. กรณีใช้ Google Chrome จะแสดงแถบเครื่องมือที่มุมขวาล่าง แต่ถ้าใช้ Firefox จะอยู่บริเวณด้านบนของหน้าจอ

|                  | Print    | Save PDF | Zoom In  | Zoom Out | Full Screen | One Page   |
|------------------|----------|----------|----------|----------|-------------|------------|
| Google<br>Chrome |          |          | Ð        | Ø        |             | ¢ ↑<br>+ + |
| FireFox          | <b>e</b> | D        | - + 130% | a 🕴      | -           | 1 N N      |

- 9. ถ้าต้องการลบงวดเดือน ให้คลิกที่ปุ่ม <sup>ลบงวด</sup>
- 10. ถ้าต้องการดึงข้อมูลจากงวดเดือนก่อนหน้านี้ ให้คลิกที่ปุ่ม 🗖 ดึงจากงวดก่อน
- 11. เมื่อต้องการแก้ไข คลิกที่ปุ่ม 🕏 ถ้าจะลบ คลิกที่ปุ่ม 🗵

| การจัดทำแบบนำส่งเงินสมทบ                                 | ิ่ม (สปส.1-10)               |                 |                  |   |
|----------------------------------------------------------|------------------------------|-----------------|------------------|---|
|                                                          | แบบนำส่งเงินสมทบ             |                 |                  |   |
| 1. ที่หน้าเมนูหลัก ให้คลิกที่ปุ่ม 🦳                      |                              | · .             |                  |   |
| 16เพิ่มงวด                                               | v 6) v හැක ක් ය.             |                 | บันทึก           |   |
| 2. คลกบุม                                                | นาจอเหบนทกงวดเดอน เส         | รจแลวเหคลกบุม   |                  |   |
|                                                          |                              |                 |                  |   |
| ปีภาษ์                                                   | : 2557                       |                 |                  |   |
| เดือน                                                    | : มกราคม                     | •               |                  |   |
| วันที่ยื่นแบบ                                            | : 28/02/2014                 |                 |                  |   |
| ผู้ลงนาม                                                 | : นายสมพงษ์ ศีรีวาริน        |                 |                  |   |
| บันทึก ย่อนกลับ                                          |                              |                 |                  |   |
|                                                          |                              |                 |                  |   |
| <ol> <li>เมื่อเพิ่มงวดเสร็จแล้ว ให้เลือกเดือน</li> </ol> | มกราคม 2557 (ยื่น<br>จากช่อง | เปกติ) 👻 [เลือก | เสร็จแล้วคลิกป่ม | J |

เมื่อเพิ่มงวดเสร็จแล้ว ให้เลือกเดือนจากช่อง
 จากนั้นจะมีเมนูเพิ่มขึ้นมา ด้านล่าง ให้คลิกปุ่ม
 ดึงข้อมูลรายได้-รายจ่ายพนักงาน

| 4. | จะแสดงห | หน้าจอ ดังรูป       |             |                     |       |        |
|----|---------|---------------------|-------------|---------------------|-------|--------|
|    |         |                     |             | Search              |       | Search |
|    | สำคับ   | ชื่อผู้มีเงินได้    | เงินที่จ่าย | เงินสมทบผู้ประกันตน | แก้ไข | สม     |
|    | 1       | นายธนพล ฉัตรกุลกวิน | 45000       | 750                 | D.    | ×      |
|    | 2       | นายปียะ แช่ฉั่ว     | 6000        | 300                 | D.    | ×      |

การพิมพ์แบบนำส่งเงินสมทบ ทำได้โดยคลิกปุ่ม พิมพ์แบบนำส่งเงินสมทบ

#### 6. จะแสดงหน้า preview ดังรูป

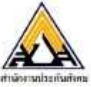

### แบบรายการแสดงการส่งเงิบสมพบ

สปส. 1-10 (ส่วนที่ 1)

00

1050 00

.นายจ้าง/ผู้รับมอบอำนาจ

| tuiornalas its                                      | afina                                                                | 56111                     | 19 1911 19                     | PENDIALI ISMAPA 1989                                        | VIL.                       |                                                                                      |                |
|-----------------------------------------------------|----------------------------------------------------------------------|---------------------------|--------------------------------|-------------------------------------------------------------|----------------------------|--------------------------------------------------------------------------------------|----------------|
| ชื่อสถา<br>ชื่อสาข                                  | นประกอบการ, บริษัท เอื่มที่ไอเอส จำกัด<br>า (ถ้ำมี)                  |                           |                                | เลขที่บ้                                                    | ญซี 10-0171                | 253-6                                                                                |                |
| ที่ตั้งสำห                                          | นักงานใหญ่ / สาขา <i>99/29 หมู่ 4 ถนนแข้งวัฒนะ</i>                   |                           |                                |                                                             |                            | 1010 - 101 CI - (1973)                                                               |                |
| ดำบลร                                               | กลองเกลือ อำเภอปากเกร็ค จังหวัดนนทบุรี                               |                           |                                | ถำดับที่                                                    | สาขา                       |                                                                                      |                |
| รหัสไป                                              | รษณีย <u>์ 11120 โทรศัพท์ 02-5839190</u> โทรสา                       | IS                        |                                | อัตราเงิ                                                    | นสมทบร้อยละ5               |                                                                                      |                |
| การนำส่ง                                            | งเงินสมทบสำหรับค่าจ้างเดือน มกราคม พ.ศ                               | 255                       | 7                              | สำห                                                         | เร้บเจ้าหน้าที่สำนักงานปร  | ะกันสังคม                                                                            |                |
|                                                     | รายการ ขำ                                                            | นวนเงิน                   |                                | ขำระเงินวันที่                                              |                            |                                                                                      |                |
| Elaborat                                            | UT I                                                                 | n                         | রল.                            | เงินเพิ่ม (ถ้ามี)                                           | บาท                        | สค                                                                                   | างค์           |
| 1. เงินค่า                                          | าข้างทั้งสิ้น                                                        | 51,000                    | 00                             | ใบเสร็จรับเงินเลขที่                                        |                            |                                                                                      |                |
| 2. เงินสา                                           | มทบผู้ประกันคน                                                       | 1,050.                    | 00                             |                                                             |                            |                                                                                      |                |
| 3. เงินสา                                           | มทบนายจำง                                                            | 1,050                     | 00                             | 8.490                                                       |                            |                                                                                      |                |
| 4. 533114                                           | งนสมทาเทนาสงทงสน                                                     | 2,100                     | .00                            | <b>C</b>                                                    |                            |                                                                                      | )              |
| <u>(ส</u> ะ<br>5. จำนว                              | องพนหนงรอยบาทถวน<br>เมผู้ประกันคนที่ส่งเงินสมทบ                      | 2                         | คน                             |                                                             | สำหรับเจ้าหน้าที่ธนาด      | 15                                                                                   |                |
| [] ราชล<br>□ แผ่น<br>□ อินเค<br>□ อิ่นๆ<br>รายละเอ็ | ระเซียดการนำส่งเงินสมทบ จำนวน                                        | หรือ<br>มายร้าง/ผู้<br>ไน | รับมอบอำนาจ<br>)<br>.พ.ศ. 0000 | ใบเสรีงรับเงินเลขที่บระทับคราร<br>ประทับครารมาคาร<br>ถงชื่อ | แต่นที่ไ                   | ตปส.1-10 (ส่วา<br>เจ้านวน!เผ่น<br>[0] 1 71 [2] 5 [3]-[<br>                           | <br>ง<br>เท่ 2 |
| 1                                                   | 2                                                                    |                           | 82                             | 3                                                           | 4                          | 5                                                                                    |                |
| อำคับที่                                            | เอขประจำตัวประชาชน<br>(สำหรับคนด่างด้าวให้กรอกเลขที่บัตรประกันสังคม) |                           | คำนั                           | าหน้านาม-ชื่อ-ชื่อสกุล                                      | <b>ค่าอ้างที่อ่ายอ</b> ริง | เงินสมทบผู้ประกันตน<br>(ค่าข้างที่ใช้ในการคำนวน ไม่ต่<br>1.650 บาท และไม่เกิน 15,000 | ต่ำกว่<br>บาท  |
| I                                                   | 3-8604-00467-56-6                                                    | นา                        | ยธนพล ฉัต                      | รกุลกวิน                                                    | 45,000 00                  | 750                                                                                  | 00             |
| 2                                                   | 3+8604+00467+56+6                                                    | นา                        | ยปียะ แช่จ้ำ                   | )                                                           | 6,000,00                   | 300                                                                                  | 00             |
|                                                     |                                                                      |                           |                                |                                                             |                            |                                                                                      | 00             |
|                                                     |                                                                      |                           |                                |                                                             |                            |                                                                                      | 00             |
|                                                     |                                                                      |                           |                                |                                                             |                            |                                                                                      | 00             |
|                                                     |                                                                      |                           |                                |                                                             |                            |                                                                                      | 00             |
|                                                     |                                                                      |                           |                                |                                                             |                            |                                                                                      | 00             |
|                                                     |                                                                      |                           |                                |                                                             |                            |                                                                                      | 00             |
|                                                     |                                                                      |                           |                                |                                                             |                            |                                                                                      | 00             |

#### คำขี้แอง

1. กรณีสูกจ้างข้าใหม่ ให้ขึ้นแบบ สปส.1-03 หรือ สปส.1-03/1 ก่อน โดยขึ้นแบบทางไปรษณีต์ หรือ สำนักงานประกับสังคมในท้องที่ที่สอานประกอบการตั้ง ขึ้นแบบวันที่...0...เดือน99......พ.ศ. 0000 สำหรับผู้ประกันคนที่เป็นคนต่างด้าว ให้กรอกเลขที่บัตรประกันสังคมในช่องเลขประจำตัวประชาขน

1711

ลงชื่อ.

3. ใบข่อง4 ให้กรอกรับนวยค่าถ้างที่ง่าดยัง ในข่อง5 การค้านวณเงินสมพบสำหรับผู้ที่ได้รับค่าร้างค่ำกว่า 1,650 บาท ได้คำนวณตาก 1,650 บาท

4.เดิมสมทาแต่ละสาน หากมิเสนสตรษ์ตั้งแต่ 50 สตรษ์ขึ้นไปได้ปัดเป็น 1 บาท ถ้าน้อยกว่า 50 สตรษร์ได้ปัดที่ง และได้บายจึงนับส่งนินสมคนในส่วนของนอยจึงแก่กับด้านวนเริ่มสมทาแต่งผู้ประกันตนที่มีการปัดเศษสตรษณ์แล้ว

เพื่อประโอชน์ในการใช้สิทจิขอรับประโอชน์ทดแทนของผู้ประกันคน ทุกครั้งที่นำส่งมีนสมทบ กรุณกระกรบการให้กรบถ้วมถูกด้องเกะขัดเจนด้วยครื่องพิมพ์หรืออายมือตัวบรรจง

. 6. สำหรับผู้ประกันคนที่ในมีค่าถ้างในงวคที่นำส่งในสนทบ ให้กรอกเลบประจำดัวประชาชนและชื่อ ชื่อสอุลในช่องที่ 2 และช่อง 3. สำหรับช่องที่ 4-5 ให้กรอกคันลบ "0" (สูนย์)

**กำเพื่อน** แการถ่ายค่าร้างสำกว่าค่าส้างขั้นส่ำรายวันตามที่กฎหมายกำหนด มีความผิดตาม พ.ร.น. ดู้มครองแรงงาน

การกรอกข้อความเป็นเพิ่งมีความผิดตามประมวลกฎหมายอาญา

51,000 00

24/42

#### คู่มือการใช้ โปรแกรมภาษี ServTax MTIS CO., LTD. Tel: 02-9437466 E-Mail: mtis.erp@gmail.com Website: www.servtax.com

7. กรณีใช้ Google Chrome จะแสดงแถบเครื่องมือที่มุมขวาล่าง แต่ถ้าใช้ Firefox จะอยู่บริเวณด้านบนของหน้าจอ

|                  | Print    | Save PDF | Zoom In  | Zoom Out | Full Screen                                                                                                    | One Page   |
|------------------|----------|----------|----------|----------|----------------------------------------------------------------------------------------------------|------------|
| Google<br>Chrome |          |          | Ð        | Ø        | <ul> <li>Image: A second second s</li></ul> | ¢ ↑<br>+ + |
| FireFox          | <b>e</b> | D        | - + 130% | s 🗧      | -                                                                                                    | 1 N N      |

Silp เงินเดือน

- 8. ถ้าต้องการแก้ไขข้อมูลงวดเดือน เช่น วันที่ยื่นแบบ,ชื่อผู้ลงนาม ให้คลิกที่ปุ่ม 泥แก้ไขงวด
- 9. ถ้าต้องการลบงวดเดือน ให้คลิกที่ปุ่ม <sup>เฉ</sup>บงวด
- 10. เมื่อต้องการแก้ไขรายการ ให้แก้ไขที่หน้าจอ
- 11. ถ้าจะลบรายการที่ต้องการ คลิกที่ปุ่ม 🗵

ชึ่งข้อมูลจะ Update ให้โดยอัตโนมัติ

ดู่มือการใช้ โปรแกรมภาษี ServTax MTIS CO., LTD. Tel: 02-9437466 E-Mail: mtis.erp@gmail.com Website: www.servtax.com

| <ol> <li>ที่หน้าเมนูหลัก ให้คลิกที่ปุ่ม</li> <li>คลิกปุ่ม</li> <li>คลิกปุ่ม</li> </ol> | <u>ภงด 1</u><br>กจอให้บันทึกงวดเดือน เสร็จ | มแล้วให้คลิกปุ่ม | บันทึก            |
|----------------------------------------------------------------------------------------|--------------------------------------------|------------------|-------------------|
| ปีภาษ์                                                                                 | 2557                                       |                  |                   |
| เดือน                                                                                  | . มกราคม                                   | •                |                   |
| ยื่นครั้งที่                                                                           | : ยื่นปกดิ                                 | V                |                   |
| เงินเพิ่ม                                                                              |                                            |                  |                   |
| วันที่ยื่นแบบ                                                                          | 03/02/2014                                 |                  |                   |
| ผู้ลงนาม                                                                               | นายสมพงษ์ ศิริวาริน                        | •                |                   |
| มันทึก ย้อนกลับ                                                                        |                                            |                  |                   |
| <b>3.</b> เมื่อเพิ่มงวดเสร็จแล้ว ให้เลือกเดือนจ                                        | มกราคม 2557 (ยื่นบ<br>ากช่อง               | กฑิ) ▾ เลือก     | เสร็จแล้วคลิกปุ่ม |

จากนั้นจะมีเมนูเพิ่มขึ้นมา ด้านล่าง ให้คลิกปุ่ม <mark>ดึงข้อมูลรายได้-รายจ่ายพนักงาน</mark>

จะแสดงหน้าจอ ดังรูป

|       | Search Sea              |            |                 |                 |      |               |                                                             |               |       |    |
|-------|-------------------------|------------|-----------------|-----------------|------|---------------|-------------------------------------------------------------|---------------|-------|----|
| ສຳດັນ | ขื่อผู้มีเงินได้        | วันที่จาย  | เงินที่<br>จ่าย | รายได้<br>อื่นๆ | ภาษี | ภาษี<br>อื่นๆ | ประเภท                                                      | เงื่อนไข      | แก้ใบ | ลบ |
| 1     | นายธนพล ฉัตรกุล<br>กวิน | 2557-01-15 | 45000           | 2000            | 250  | 150           | เงินได้ตามมาตรา 40 (1) เงินเดือน ค่าจ้าง ฯลฯ กรณ์<br>ทั่วไป | หัก ณ ที่จ่าย | ₽,    | ×  |

การพิมพ์แบบ ทำได้โดยคลิกปุ่ม

#### 6. จะแสดงหน้า preview ดังรูป

| דער הראש איז איז איז איז איז איז איז איז איז איז                                                                                                    | ណៈសិម៌វ័ណ<br>ឈូមកា<br>Dumaners 40 Dia                                                 | ti wininininingini                                                                         | ภ.ง. <b>ด</b> .1                                                                                                    |
|----------------------------------------------------------------------------------------------------|---------------------------------------------------------------------------------------|--------------------------------------------------------------------------------------------|----------------------------------------------------------------------------------------------------|
| ระกับอำเร็จผู้มีสามมีลายแรงสอง" (0) (1,0,5,5) (4,7,0,0,6) (2,8<br>โลยู่มีหน้าที่มีการใจ เข้าเข้าเขาเขา: สามาที่<br>แปร้องเสียมีโหลดส จำคือ<br>สัญ ขางการออร์ต่องวิทาร์ก วิทางการไ ซึ่งที่ 6 หมู่ป่าน<br>และก็จะของ หมู่ได้ กระการออก<br>การเ เจ้ะวิรัสษะ คำแห่งเราะ กระละกร้อ<br>กำเห็นระบบ เรื่องโหลงไห้ จำกรัด เพณามี<br>กำเห็นระบบไป (1,1,1,2,0)ใหลงไหก่ 02-5559696                                                                                                    | 1-18 dinadian<br>dinadian<br>Elementa<br>Elementa<br>Elementa<br>Elementa<br>Elementa | Guldfinhenin<br>men ✓ eita Orw<br>u Docaeron D<br>dal Docwepten<br>Docapten D              | Silinifica w.K. 2557<br>Strong va Orto serve<br>ar Narraz Orto serve<br>ar Narraz Orto facea                                        |
| 🖬 🐽 ติอปกติ 🛛 🗆 ซีอตีมหลังหรือที่ 🗍                                                                                                    |                                                                                       | V INTERNATION                                                                              | 1997 III. (1975).                                                                                                    |
| มีรายออเสียดการจักเป็นรายผู้มีเกินได้ ปรากฏตาม<br>เป็นสารการเสียงในโมพร ค.ศ.ศ. เกิดในสี่ง<br>สัมพิศัยระบบพระสัมพร์ประกาศวัณฑ์นั้น ตามหนั                                                                                                    | ก.3.ด.1 ซึ่งเกมา<br>ปัจจะสมุทยมพิวศ<br>สีนแจงคามเปลย                                  | พรีรมนี้ :<br>สรี่ พื้นนามาพรีรมนี้ :<br>ๆ หมายนกับครที                                    | khana <mark>1</mark> mba<br>khana mba<br>y                                                                                          |
| มีรายสองสีระการจับเป็นรายผู้มีเงินได้ ประกฎคาม<br>มีทัศสารระบงไขรไปในพระค.มอง เกิดในสี่ง 🗆 สิ่งสัมพิ<br>สิ่งสัมโรงแน่พระสิ่งครรับการใจสารหนึ่งกับใน การเป็<br>สารประการเป็นที่มีมันส่ง                                                                                                    | ก.ง.ด.1 จึงเกมา<br>ประระบบกลมสิวเค<br>สินแรงราวแบบเคย                                 | พร้รมนี้ :<br>ครั้งนั้นและเพรียมนี้ ;<br>ๆ กะเรียนกับอร์<br>เวินปีดัธิ์เอ็น                | จำนาน 1 แล้น<br>จำนาน แล้น<br>7<br>ภามีชื่อเพ่งสั้นวิ่น                                                                             |
| ມີການຂະເຊີຍຂອກາະທັກເປັນການຜູ້ມີເປັນໄດ້ ປະການອານ<br>ມີກ່າວການການດ້າວກໍ່ເປັນການ ຄ.ຍ.ຍ. ທີ່ອະໄຟສົ່ງ<br>ສຳເລີຍໃນການມາກະສະດີສາຍອຳນາເປັນການນັ້ນ<br>ອ້າງປາກແກງການີ້ທີ່ນຳຄັນ<br>1. ເວັ້ນໃຫ້ການລາການ 40 ເປັນເດັ່ນຜູ້ ທຳຈັກການການນີ້ກັ້ນໃນ                                                                                                    | ณ3.0.1 ที่องกามา<br>สำนาจของมาติวงท<br>สำนาจของมาก<br>1                               | พร้อมนี้ ;<br>สร้ พื้นนามาพร้อมนี้ ;<br>หมะมีอย่ามพรที<br>พิษได้ตั้งอื่น<br>47,000,00      | จ้านกร 1 แต่น<br>จำนวน แน่น<br>ภามีที่ม่าส่งสั่งอื่น<br>406,00                                                                      |
| มีรายออะเสียดการพักเป็นรายผู้มีเป็นได้ ปรากฏตาม<br>เป็นทรงายสาร์ประโยโมทรง ค.ค.ศ. กร้ะโมส์จ<br>สังส์ประณหรอสโลกรรับราได้แก่งหนึ่งรายใน<br>สารปรายการการีที่บำก่ง<br>ม. เริ่มได้การสารการ 40 (1) เริ่มเด็ดน คร้ารักษารการณีที่รับ<br>ชนูมีครามสารการ 40 (1) เริ่มเด็ดน คร้ารักษารการณีที่รับ<br>ชนูมีครามสารการ 40 (1) เริ่มเด็ดน คร้ารักษารการณีที่รับ<br>ชนูมีครามสารการ 40 (1) เริ่มเด็ดน คร้ารักษารการณีที่รับ<br>ชนูมีครามสารการ 40 (1) เริ่มเด็ดน คร้ารักษารการณีที่รับ                                                                                                    | ก.3.0.1 ซึ่งเกมา<br>ประวานกระทับส<br>สำนวนาย<br>(<br>(<br>(<br>(<br>(                 | พรีรมนี้ :<br>คริ รับบายาทรีรมนี้ ;<br>รายเรียนกับครั<br>สินให้สิ่งขึ้น<br>47,000,00       | จำนาน 1 แล้น<br>จำนาน แล้น<br>ภามิที่ม่าส่งสั้นข้า<br>400.06                                                                        |
| <ul> <li>มีสารและเสียงการพับเป็นรายผู้มีเป็นได้ ปรากฏเราะ<br/>เป็นสารการพับเป็นรายผู้มีเป็นได้ ปรากฏเราะ<br/>เป็นสารการพับชื่อไปของพร.ค.ศ. ประไฟสู้ง<br/>สะหมังของร้อง</li> <li>สำนให้การแบบรา 40 (1) เป็นต้อง ทำจ้าง กลา กรณีได้ปีป</li> <li>เป็นได้การแบบรา 40 (1) เป็นต้อง ทำจ้าง กลา กรณีได้ปีป</li> <li>เป็นได้การแบบรา 40 (1) เป็นต้อง ทำจ้าง กลา กรณีได้ปีป</li> <li>เป็นได้การแบบรา 40 (1) เป็นต้อง ทำจ้าง กลา กรณีได้ปีป</li> <li>เป็นได้การแบบรา 40 (1) เป็นต้อง ทำจ้าง กลา กรณีได้ปีน<br/>ชนูมีการกระทะการให้เข้าสื่อราร์เลยง 8<br/>เดาแบบได้ชาติ อะไปกรี</li> <li>เป็นได้การแบบรา 40 (1) (2) กรณีนายจ้างจ่ายได้ครั้นเดียว</li> </ul>                                                                                                    | ก.3.6.1 ซึ่งเกมา<br>ประระบบกระทับห<br>สำนวนาย<br>(<br>1)<br>(<br>1)                   | พริรมนี้ :<br>คริ รับบายาทริรมนี้ ;<br>วรินปีค้ตั้งงิ้น<br>สร.000,00                       | จำบาน 1 แต่น<br>จำบาน แต่น<br>ภามิที่ม่าส่งสั้น<br>406.06                                                                           |
| มีรายอะเสียงการพักเป็นรายผู้มีเป็นได้ ปรากฏอาน<br>เป็นสายารของมีอะไปโหราย ส.ส.ช. กร้ะไม่สัง<br>สังส์เป็นระเมทงสลังตร์กรางโครกำงนี้เราเนิน<br>สรุวโรงกระการที่ที่มันสัง<br>1. เรียโด้การเมทงาร 40 (1) เริ่มเดียน คำจ้าง ระการณีมีกับไป<br>2. เริ่มได้การเมทงาร 40 (1) เริ่มเดียน คำจ้าง ระการณีมีกับไป<br>2. เริ่มได้การเมทงาร 40 (1) เริ่มเดียน คำจ้าง ระการณีมีกับไป<br>3. เริ่มได้การเมทงาร 40 (1) เริ่ม กรณีนายจ้างจ่ายได้ครั้นเดียว<br>มามายให้ชื่อ<br>มามายให้หลือ<br>มามายให้หลัง<br>มามายให้ครับสายาราชาน<br>4. เริ่มได้การเมทงาร 40 (1) เริ่ม กรณีนายจ้างให้ครั้มเดียว                                                                                                    | ก.3.6.1 ที่แกลา<br>ประระบบคมสำเ<br>ค้าแหงคามแรงสะ<br>(จำหวนาย)<br>(<br>1)             | พริรมนี้ :<br>คริ รับบายาทริรมนี้ ;<br>วันได้ตั้งอื่น<br>วันได้ตั้งอื่น<br>47,000,00       | จำบาน 1 แม่น<br>จำบาน แม่น<br>ภามิที่ม่าน่ะสั่งสั้น<br>400,00                                                                       |
| มีรายสอบสีรดการพักเป็นรายผู้มีเป็นได้ ปรากฏสาม<br>เป็นที่สายการพักเป็นรายผู้มีเป็นได้ ปรากฏสาม<br>เป็นที่สายเราะสายไปเป็นราย ค.ศ.ศ. เกิดโปล์ดู<br>สายเหนื<br>สายไร่านสายควา 40 (1) เป็นเดียน ดำจักร กลา กรณีที่วันไ<br>2. เป็นได้การแรกควา 40 (1) เป็นเดียน ดำจักร กลา กรณีที่วันไ<br>2. เป็นได้การแรกควา 40 (1) เป็นเดียน ดำจักร กลา กรณีที่วันไ<br>2. เป็นได้การแรกควา 40 (1) เป็นเดียน ดำจักร กลา กรณีที่วันไ<br>3. เป็นได้การแรกควา 40 (1) เป็นเดียน ดำจักร กลา กรณีที่วัน<br>ชนุมพิธี กระบบกลี่ ค.ศ.ศ. 1<br>3. เป็นได้สา แมนควา 40 (1) (2) กรณีมายจ้างจ่ายไม้ครั้นเดียว<br>เหล่าะหยุดออกจากราย<br>4. เป็นได้การแรกควา 40 (2) กรณีมีร้านในได้เป็นต้อนใหญ่และเทศไทย<br>5. เป็นได้การแรกควา 40 (2) กรณีมีร้านในได้เป็นต้อนใหญ่และเทศไทย                                                                | ก.3.6.1 ที่แกมา<br>ประระบบคมสำเห<br>คิมสายาายกระยะ<br>สำนวนาย<br>1                    | หรัสมนี้ ;<br>ครั ขึ่มมามาพรัชมนี้ ;<br>ว่า กะเรียนกันครที<br>ว่ามให้ตั้งขึ้น<br>47,000,00 | จ้านกร 1 แต่น<br>จำนาน แน่น<br>ภามีที่ม่าย่ะทั่งอื่น<br>406,00                                                                      |
| มีรายสอบสีรดการพักเป็นรายผู้มีเป็นได้ ปรากฏตาม<br>เป็นที่ตรายมายข้ายไปเทพง ค.ณ. ก็ได้ไหลี่ๆ<br>สิ่งขึ้นของแทรสติสตรรัฐการใหล่งหนึ่งระบัน<br>สราปรายการทำให้เร็าส่ง<br>ม. สิ่นได้สามมาตาร 40 (1) เป็นเดียน คำจ้าง าลการเป็นที่วันไ<br>2. เป็นได้สามมาตาร 40 (1) เป็นเดียน คำจ้าง าลการเป็นที่วัน<br>2. เป็นได้สามมาตาร 40 (1) เป็นเดียน คำจ้าง าลการเป็นที่วัน<br>2. เป็นได้สามมาตาร 40 (1) เป็นเดียน คำจ้าง าลการเป็นที่วัน<br>2. เป็นได้สามมาตาร 40 (1) เป็นเดียน คำจ้าง าลการเป็นที่วัน<br>2. เป็นได้สามมาตาร 40 (1) เป็นเดียน คำจ้าง าลการเป็นที่วัน<br>3. เป็นได้สามมาตาร 40 (1) (2) กระเป็นกรณีการที่ได้ครั้นเดียว<br>เพราะเหตุลอยาจากราย<br>4. เป็นได้สามมาตาร 40 (2) กระได้รู้ในเป็นได้เป็นผู้อยู่ในประเทศไดย<br>5. เป็นได้สามมาตาร 40 (2) กระได้รู้ในปกระโตศ์ได้เป็นผู้อยู่ในประเทศไดย<br>6. วอน | 0.3.0.1 ที่สะกระบ<br>สำหระบบของสังหะ<br>ร้างสารการของ<br>4าหายารอ<br>1                | หรียมนี้ ;<br>ครั้ ขึ้มมามาพรัยมนี้ ;<br>ว่า กมริยมกับครั<br>มินให้ตั้งขึ้ม<br>47,000,00   | จ้านกร 1 แต่น<br>จำนวน แม่น<br>ภามิที่น่าส่งสั่ง<br>406,06                                                                          |
| มีรายสะเสียงการพักเป็นรายผู้มีเงินได้ ปรากฏราย<br>เป็นทรงรายสารทักเป็นรายผู้มีเงินได้ ปรากฏราย<br>เป็นทรงรายสารทับไปแทพง ค.ณ. ก็ร้อยสู้ง<br>สิ่งขึ้นระบบทรงสืมตรร้างให้เราะหนึ่งร่านไป<br>สราปรายการที่ที่นั่นส่ง<br>1. เริ่มได้สารแสทรา 40 (1) เป็นเดียน คำจ้าง าหา กรณีที่วันไ<br>2. เริ่มได้สารแสทรา 40 (1) เป็นเดียน คำจ้าง าหา กรณีที่วันไ<br>2. เริ่มได้สารแรงการ 40 (1) เป็นเดียน คำจ้าง าหา กรณีที่วันไ<br>2. เริ่มได้สารแรงการ 40 (1) เป็นเดียน คำจ้าง าหา กรณีที่วันไ<br>3. เริ่มได้สารแรงการที่ได้กร้องการต่อน 3<br>เดาแหน่งที่สร้าง กระบบการการการได้ครั้งเดียว<br>เอาระบรรรยอกจากราย<br>4. เงินได้สารแมนตรา 40 (1) (2) กรณีผู้รับเงินได้เริ่มผู้อยู่ในประเทศไฟก<br>5. เงินได้สารแหลาง 40 (2) กรณีผู้รับเงินได้เป็นผู้อยู่ในประเทศไฟก<br>6. รวม                                              | 0.3.0.1 ที่อยามา<br>สำหระราชกระดับส<br>สำหระราชกระด<br>1<br>1                         | หรียงนี้ ;<br>ครั้ ที่มนามาพรัยมนี้ ;<br>กันได้ตั้งสิ้น<br>มา.60.00<br>47,000.00           | <ul> <li>จำบาน</li> <li>มมัน</li> <li>จำบาน</li> <li>มมัน</li> <li>มามีพี่น่าส่งสั่งสั่น</li> <li>400,00</li> <li>400,00</li> </ul> |

ช้าทะจำหะรับระเว่า รายการที่แจ้งได้รับเดินนี้ เป็นสายการที่ถูกด้องและครบบังหลุกประการ

|                                  | องที่กอู้จำกเงิน                             |                                |
|----------------------------------|----------------------------------------------|--------------------------------|
|                                  | ( sheeting a state )                         | (Tara)                         |
|                                  | ธินานที่ 3 เลือน ยุนอาทันธ์ พ.ศ. 2557        |                                |
| and the first first first of the | urseintriitige y                             | กระบางการการ สู่คำในจะส่วนแห่ง |
| 1. กามีบุษคราวมหา ได้ได้อ        | างนำรรังสำนักรายการที่สารแก่ การใดการสอดดได้ |                                |

อามีมีสัญหาย ไปให้สายหมะประเมิติบุครรักรมพิฒนารูรโดการที่สายคริษ์
 กามสีขั้นๆและครนี้แรก (และ) ไปให้สายไรเร็าสำนัญสีสถาษีกายๆ (()กล่อเพียงและการและไป)

ออนสมเพิ่มลูลเพิ่มพื้นที่สี่ที่สูมสมโอการ้อนสสารพรคร RD fall Center โทร. 1101

|      | ทรณีได้อิปอนุมัติจากกระสรรษกระได้ดักษ์คราร็อยตะ 3 🗌 (B เงินได้ตรมมาตร 40 (2)                                                                                                    | າກນີ້ຜູ້ຈັບເຈົ້າມີທີ່ມີທີ່ມີເຊິ່ມຜູ້ຫຼຸມໃນ | ลประเทศโทย และที่           | 1 ในจำแบบ 1          |
|------|----------------------------------------------------------------------------------------------------|--------------------------------------------|-----------------------------|----------------------|
| éniu | การเปลี่ยนที่ผู้สูงส่วนระเป็นเหตุ<br>เพราะไปน้ำการเหตุให้เป็นได้มีเลย<br>เพราะไปน้ำการเหตุให้เป็นได้มีเลย                                                                                                    | รายระเม็ดดทั้ง                             | ງຄືສາມຈຳສອີນ                | ส่วนเหมืองการได้ตัด  |
| Ť.   | ชื่อผู้ได้มืนได้ ก็ต่อมูกให้ของอย่างปันมายามามาเหาะ หรืออย                                                                                                    | Ta alter I date                            | จำนานนักได้มีอ่ายในครั้งนี้ | แต่แม่หยังในหรื่อนี้ |
| 4    |                                                                                                    | 15 u.e. 2557                               | 45,000.00                   | 250,00               |
|      |                                                                                                    | 3000001                                    |                             |                      |
| _    | 1 H H H H H H H H                                                                                                    |                                            |                             |                      |
|      | to to the test of the test of test of test of |                                            |                             |                      |
|      | te two                                                                                                    |                                            |                             |                      |
|      | ta torna                                                                                                    |                                            |                             |                      |
|      | CHALLEHALLEHALLEHALLEHALLEHALLEHALLEHALL                                                                                                    |                                            |                             |                      |
|      |                                                                                                    |                                            |                             |                      |
|      | รวมของมีนได้และภาพีที่นำสุ่ง เป็าไปส่วนกับในหม                                                                                                    | ก. 3. พ. 1 แก่หลึ่น เส้าสัง                | 47,000.00                   | 400,00               |

## 7. กรณีใช้ Google Chrome จะแสดงแถบเครื่องมือที่มุมขวาล่าง แต่ถ้าใช้ Firefox จะอยู่บริเวณด้านบนของหน้าจอ

|                  | Print | Save PDF | Zoom In  | Zoom Out | Full Screen | One Page   |
|------------------|-------|----------|----------|----------|-------------|------------|
| Google<br>Chrome |       |          | Ð        | Ø        |             | ÷ +<br>+ + |
| FireFox          | æ     | ۵        | - + 130% | s 🗧      | -           | ***        |

8. ถ้าต้องการแก้ไขข้อมูลงวดเดือน เช่น วันที่ยื่นแบบ,ชื่อผู้ลงนาม,เงินเพิ่ม ให้คลิกที่ปุ่ม 뛛แก้ไขงวด

X

- 9. ถ้าต้องการลบงวดเดือน ให้คลิกที่ปุ่ม <sup>เล</sup>บงวด
- 10. เมื่อต้องการแก้ไขรายการ ให้แก้ไขที่หน้าจอ

11. ถ้าจะลบรายการที่ต้องการ คลิกที่ปุ่ม

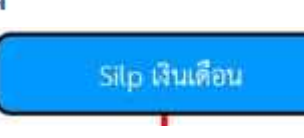

ซึ่งข้อมูลจะ Update ให้โดยอัตโนมัติ

| การจัดทำแบบ ภ.ง.ด.1ก                       |                                          |
|--------------------------------------------|------------------------------------------|
| 1. ที่หน้าเมนูหลัก ให้คลิกที่ปุ่ม          | n.4.9. 10                                |
|                                            | มันทึก                                   |
| 2. คลิกปุ่ม 🍄เพิ่มงวด จะแสดงหน้า           | งอให้บันทึกงวดเดือน เสร็จแล้วให้คลิกปุ่ม |
|                                            | 18                                       |
| ปีภาษี                                     | 2557                                     |
| ยื่นครั้งที่                               | : ยื่นปกติ ▼                             |
| วันที่ยื่นแบบ                              | 23/01/2014                               |
| ผู้ลงนาม                                   | : นายสมพงษ์ ศิริวาริน ▼                  |
| บันทึก ย้อนกลับ                            |                                          |
|                                            |                                          |
| 3. เบื่อเพิ่มงวดเสร็จแล้ว ให้เลือกปีภาษี จ |                                          |

จากนั้นจะมีเมนูเพิ่มขึ้นมา ด้านล่าง ให้คลิกปุ่ม ดึงยอดสะสม

| <b>4.</b> จะเ | แสดงหน้าจอ ดัง          | ารูป            |                 |      |               |                                                             |               |       |    |                   |
|---------------|-------------------------|-----------------|-----------------|------|---------------|-------------------------------------------------------------|---------------|-------|----|-------------------|
|               |                         |                 |                 |      |               |                                                             | Search        |       |    | Search            |
| ลำดับ         | ชื่อผู้มีเงินได้        | เงินที่<br>จ่าย | รายได้<br>อื่นๆ | ภาษี | ภาษี<br>อื่มๆ | ประเภท                                                      | เงื่อนไข      | แก้ไข | สม | พนังสือ<br>รับรอง |
| 1             | นายธนพล ฉัตรกุล<br>กวิน | 45000           | 2000            | 250  | 150           | เงินได้ตามมาตรา 40 (1) เงินเดือน ดำจ้าง ฯลฯ กรณี<br>ทั่วไป  | หัก ณ ที่จ่าย | ₽,    | ×  | 2                 |
| 2             | นายปียะ แช่ฉั่ว         | 6500            | 0               | 0    | 0             | เงินได้ตามมาตรา 40 (1) เงินเดือน ด่าจ้าง ฯลฯ กรณี<br>ทั่วไป | หัก ณ ที่จ่าย |       | ×  |                   |

**5.** การพิมพ์แบบ ทำได้โดยคลิกปุ่ม <mark>พิมพ์ ภ.ง.ด. 1ก</mark>

#### 6. จะแสดงหน้า preview ดังรูป

| ตามมากว่า 66 (ก                                                                                                    | s m Arim<br>skillette skalenses                                                                    | higura                                                                              | <mark>ภ.ง.ด.1</mark> ก                                    |
|----------------------------------------------------------------------------------------------------|----------------------------------------------------------------------------------------------------|-------------------------------------------------------------------------------------|-----------------------------------------------------------|
| อาสารรัสสู้รัสกรัส ออาสาร์ออา<br>องสุรียวก็สารรัส สาระ<br>รัสสู้โลกที่สารีกรัสกราช<br>สถิตาล์สสารออรรัสโอ                                                                                                    | 8)-8)<br>                                                                                          | ระกาษีสำนังทัด ณ ไ                                                                  | ໄດ້ສ ຟາວນິເປັນເຊັ 2557                                    |
| ร้อยู่ รามาราชสมัตวร์ หาร์ด อัตรองที่ 1 จันที่ 6 หมู่ร้าน<br>และที่ 1925 - หมู่สี 4 สายราวาชม<br>แนง สมเร็สนร ส่วนหางการคอดสมโด<br>ส่วนกุกระประกอร์ด จังหวัดสายหายุโ                                                                                                    | d n                                                                                                | Bala I                                                                              | 🛛 (2) ขึ้นพื้นดิแคร์มที่ 🗔                                |
| ไม่ระสังหมาย ค.ศ. รค.ศาสโทยศีลษฐมหาศักร์                                                                                                    |                                                                                                    | North Arth                                                                          | pressa 21                                                 |
| ານນີ້ແຕງມາການສອດການຈ່າງແລ້ນໃຫ້ສັດນັກເລີຍມາກເພື່ອກາ 40 (1) (2)                                                                                                    | LE Proissourialis                                                                                  |                                                                                     |                                                           |
| รมนี้กลามการแสดงการก่างเป็นได้ดีงน่างเป็นการเกทศา 40 (D B)<br>นี้สายสะเด็บตารเข้าเป็นสายผู้มีสินได้ เป้ากฎตาม<br>เป็นตอบประเทศเร็าสินไทยของ และเอาร์สวันได้ 🔲 ที่หนังที่น<br>มันที่ประเทศเพลิสองกันวินัตประชันการใน                                                                                                    | ไม่มีที่ด่ายมาแล้ว<br>ค. <b>1.ค. 10</b> พื่อมาม<br>ปีการรมของบริวงค<br>อีและเหรายก่ายค่ายค่        | ารส่วนนี้<br>คร์ พี่แสมหารัณนี้<br>1.12 เมืองสัมษต์                                 | จับเช่น 1 แต่น<br>( จับเช่น                               |
| างนี้แลามารถมองการร่างเงินได้ซึ่งประมีนารแรกความ (ป) (ป)<br>นี้สายสะด้างการทำเป็นสายผู้มีสินได้ เปรากฎตาม<br>อัโทรงการแปละในโบรกผู้มีสินให้ เปรากฎตาม<br>อักที่สำหรับสะเมืองในสายสายเร็จไปหน่วยชื่อไปไป<br>สายหมือ<br>สายให้เหลายางเงิที่น้ำต่อ                                                                                                    | ในปีที่อ่างมาแล้ง<br>ก. ม.ศ. 10 ที่แนะเร<br>ประกอบคองพัฒน<br>โอเลอาสารแปรเออร์<br>อ่างมาและเออร์   | างร้านนี้<br>อร์ ที่และภางร้านนี้<br>วารณ์เหลิงอร์<br>สันให้ทั้งทั้น                | จำเหน 1 แล้น<br>จำเหน แล้น<br>เกษณีส่งกังสั่งสื้น         |
| างนี้กลามารรมระดารจำหลังได้รังมันเสียงารเมตรา 40 (1) (2)<br>มีสายจะสังหารเพิ่มป้อาหรู่ได้ไม่ได้ เอากฎตรม<br>ได้เพิ่มของไปเป็นเพิ่ม ค.ศ.ศ.ศ. รังรับสู่ใน<br>มัตร์กันระบบคนตรีสองกับรับไทยใหญ่<br>มัตร์กันระบบคนตรีสองกับรับไทยใหญ่<br>อามารีส<br>อามาร์การเมตรา 40 (1) สับเดียน ค.ศ.ศ.ช. พรา กะนี่ได้ไป<br>2. สับได้การเมตรา 40 (1) สับเดียน ค.ศ.ศ.ช. พรา กะนี่ได้ไป<br>2. สับได้การเมตรา 40 (1) สับเดียน ค.ศ.ช.ช. พรา กะนี่ได้ไป<br>2. สับได้การเมตรา 40 (1) สับเดียน ค.ศ.ช.ช. พรา กะนี่ได้ไป<br>2. สับได้การเมตรา 40 (1) สับเดียน ค.ศ.ช.ช.ช.ช.ช.ช.ช.ช.ช.ช.ช.ช.ช.ช.ช.ช.ช.ช. | ใหม้ที่ข่ายมาแล้ว<br>ก. ม.ค. ไท ที่สมระ<br>ประการแบกลางที่ 20<br>อัตรายการเราะสา<br>อัตรายสาย<br>2 | างกับเส้ :<br>คร์ ที่แกะมางกับเส้<br>คนให้กับคร์ที่<br>ดันให้กับกับ<br>62,500.00    | จำเวน 1 แล้น<br>จำเวน แล้น<br>เกษติสมกับชั้งสืบ<br>400.00 |
| <ul> <li>ราสโปลามหารแสดงสาราร่างเสียงให้สือประมีการสารารอาสาร (1) (2)</li> <li>โกรงสะสังสาราร์เลี้ยงในสารารุ่งสือได้ (การกูลาน<br/>วิรักงสารารแสดงในสารารุ่งสอง ชาตินได้<br/>สำนักโละระบงจนสีออสโปลงของสาราร์เลี้ยงคือ<br/>สำนักโละระบงจนสีออสโปลงใหญ่ได้หน้าสารารุ่งสารา<br/>สาราร์การสารารุ่ง (1) สับเดียน สารัจรากรารณ์ได้ไป<br/>2. สับให้สารารการาร (0) สับเดียน สารัจรากราชนีได้ไป<br/>2. สับให้สารารการการให้ที่มีสารโดยละ 3<br/>การการให้สมี<br/>3. สับให้สารายมากราร (0) (2) การสีงวบร้างร่านได้ตั้นสัยก<br/>เพราะเทศุภรกราชาน</li> </ul>                           | ໄປມີທີ່ທ່ານມາເທົາ<br>ກ. 4.4.10 ທີ່ແປນ:<br>ປາດປະເມດແຫ້ເທັດ<br>ໂດຍປະເທດ<br>ໂດຍປະເທດ<br>ໂດຍປະເທດ<br>2 | างรับเสี้ :<br>คร์ ที่สองสารไขเสี้<br>ระเสียงวิเลคที<br>สันให้ทั่งทั้ง<br>62,500,00 | 40.00 1 aniu<br>40.00 aniu<br>1<br>1<br>1<br>100.00       |

สำหลังหมืออย่า ทยาวที่สุดไปรับดังนี้ เป็นระยาวที่ถูกต้องสะดองร้องภูกประการ

| ะส่ง<br>เมษณตรษ์สีวิวกิน   | <br>สู่จำหเสียะ<br>1 | -                                |
|----------------------------|----------------------|----------------------------------|
| énania naturna             |                      | Art                              |
| ขึ้นกับที่ 15 เสียน มกรวพม | m.n. 2557            |                                  |
|                            |                      | ก่อนกระกรายการ อูคำสั้งจงสำนณภัย |

<u>ของของ</u> และปันจำสังได้สังเร็จการ การสำหรังของสิน 1. กรรัฐคลองของ ให้ให้และประส์สังไปประกอบสี่ยามากประเทศสี่น 2. กรรีสังกุษณฑร์ดาร และว.ได้หลังคนใจจำสังสู่สังเหลือหาร บาทสังคุณได้ 3. กรรีสังกุษณฑร์ดาร และว.ได้หลังคนใจจำสังสู่สังเหลือการ บาทสังคุณีของกระที่ได้

องกลางที่สุดที่แต่มได้ที่สุดก่าวการีสุดงารทาง RD full Center ไหว 1141

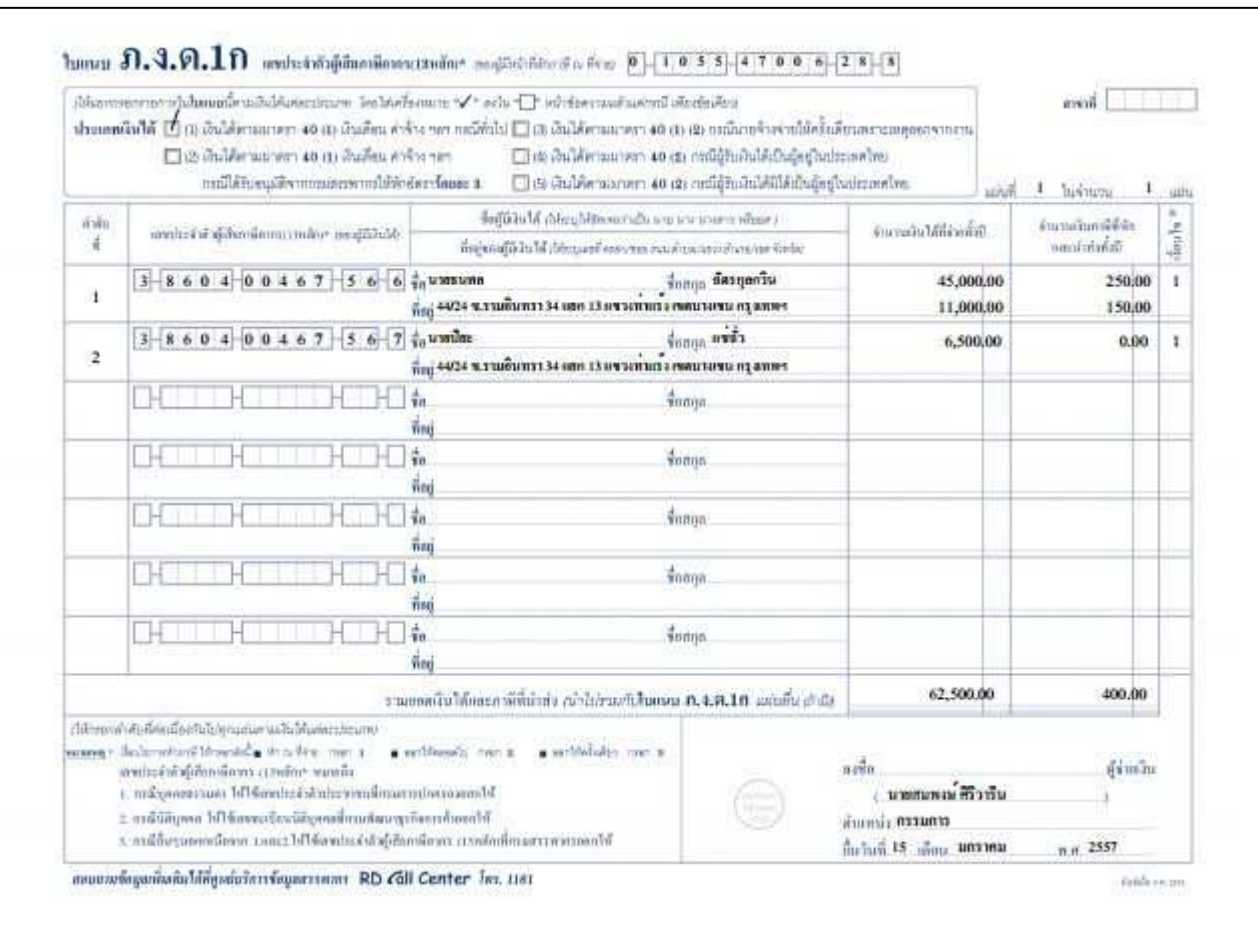

7. กรณีใช้ Google Chrome จะแสดงแถบเครื่องมือที่มุมขวาล่าง แต่ถ้าใช้ Firefox จะอยู่บริเวณด้านบนของหน้าจอ

|                  | Print | Save PDF | Zoom In  | Zoom Out | Full Screen | One Page |
|------------------|-------|----------|----------|----------|-------------|----------|
| Google<br>Chrome |       |          | Œ        | Q        |             | ÷.       |
| FireFox          | ⊕     | D        | - + 130% | ь ‡      | -           | **       |

- การสั่งพิมพ์หนังสือรับรองหักภาษี ณ ที่จ่าย ทำได้โดยคลิกปุ่ม ของรายการที่ต้องการสั่งพิมพ์ 8.
- ถ้าต้องการแก้ไขข้อมูลงวด เช่น วันที่ยื่นแบบ,ชื่อผู้ลงนาม ให้คลิกที่ปุ่ม 腿แก้ไขงวด 9.
- ถ้าต้องการลบงวด ให้คลิกที่ปุ่ม <sup>ุลบงวด</sup>
- 11. เมื่อต้องการแก้ไขรายการ ให้คลิกปุ่ม
- X 12. ถ้าจะลบรายการที่ต้องการ คลิกที่ป่ม

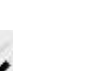

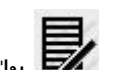

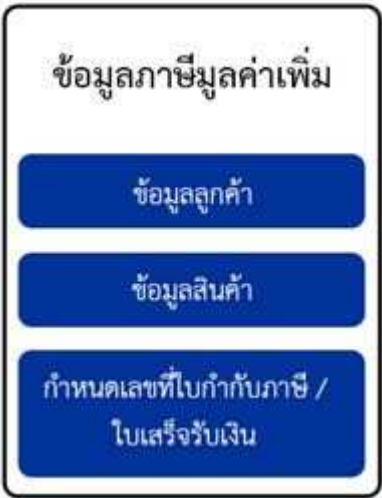

## **1. ข้อมูลลูกค้า** สำหรับบันทึกรายชื่อลูกค้า เพื่อจัดทำใบกำกับภาษี/ใบเสร็จรับเงิน

เพิ่มข้อมูลลูกค้า

| 1)<br>   |               |                                                | Se           | arch     |       | Search |
|----------|---------------|------------------------------------------------|--------------|----------|-------|--------|
| ลำดับที่ | TaxID         | ชื่อ                                           | สาขา         | เมอร์โพร | แก้ไข | ສມ     |
| 1        | 0745556004246 | บริษัท บางกอกพัฒนามอเต <mark>อ</mark> ร์ จำกัด | สำนักงานใหญ่ |          |       | ×      |

## ข้อมูลสินค้า สำหรับรายชื่อสินค้า/บริการ เพื่อจัดทำใบกำกับภาษี/ใบเสร็จรับเงิน

เพิ่มข้อมูลสินค้า

|          |                 |      |          | arch  | Search |
|----------|-----------------|------|----------|-------|--------|
| ลำดับที่ | ชื่อสินค้า      | ราคา | หน่วยกับ | แก้ไข | ลบ     |
| 1        | โปรแกรมทนายความ | 990  | SET      | B,    | ×      |

## 3. กำหนดเลขที่ใบกำกับภาษี/ใบเสร็จรับเงิน สำหรับกำหนดรูปแบบของเลขที่ใบกำกับภาษี/ใบเสร็จรับเงิน ทำ prefix invoice

|          |             |          |       | Search | Search |
|----------|-------------|----------|-------|--------|--------|
| ลำดับที่ | ซื่อ prefix | ชนิด     | จำนวน | แก้ไข  | ສນ     |
| 1        | IV          | ต่อเดือน | 2     | 1      | ×      |

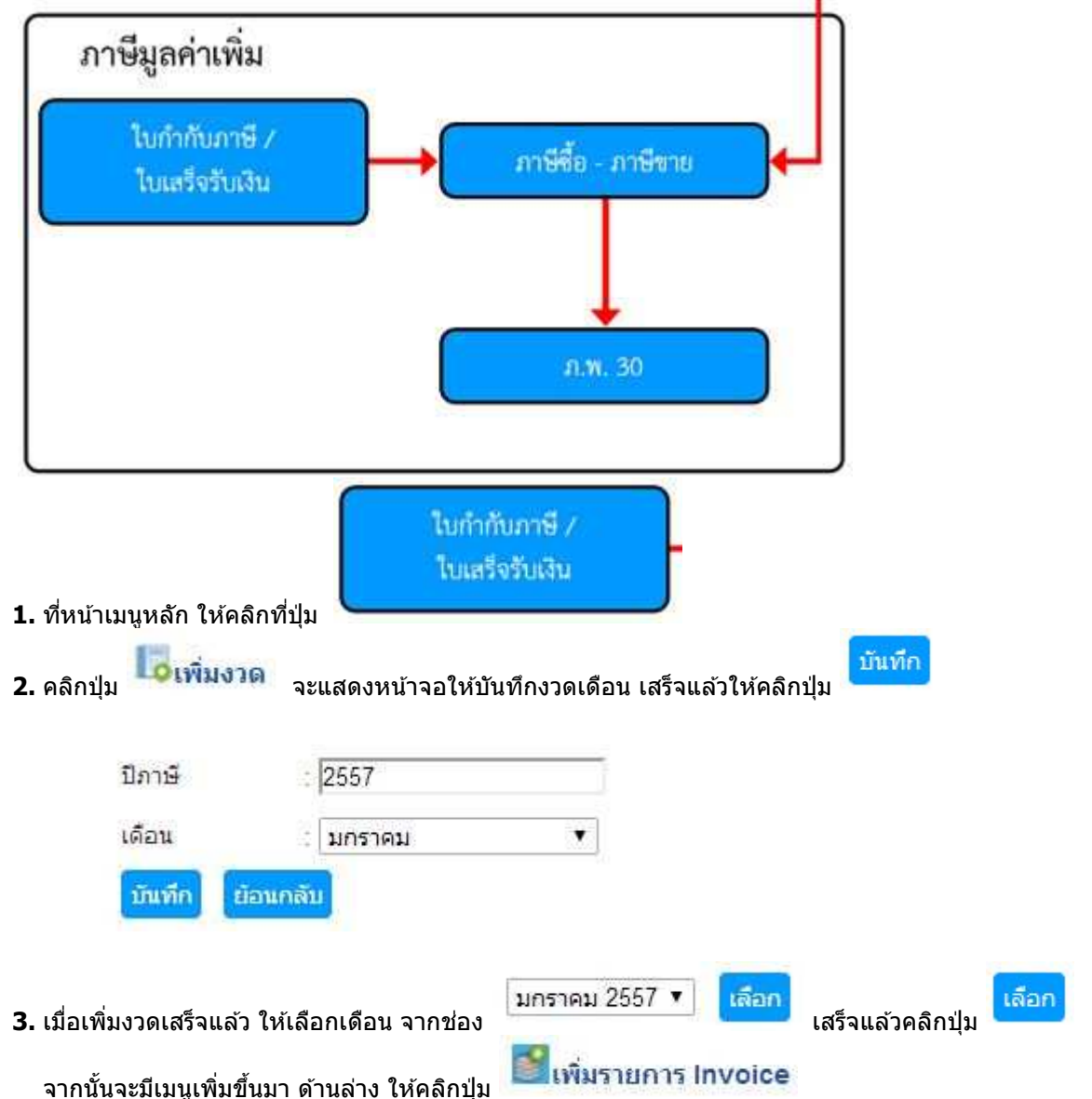

#### คู่มือการใช้ โปรแกรมภาษี ServTax MTIS CO., LTD. Tel: 02-9437466 E-Mail: mtis.erp@gmail.com Website: www.servtax.com

#### 4. จะแสดงหน้าจอ ดังรูป เลขที่ Invoice สำเนา IV-IY14-01 ชื่อลูกค้า บริษัท บางกอกพัฒนามอเตอร์ จำกัด 🔻 วันที่ออกใบกำกับภาษี 14/01/2014 ส่วนลด 0 Customer PO 1000.00 70.00 1070.00 ชื่อสันคำ 1 8 โปรแกรมทนายความ SET 1000 1000

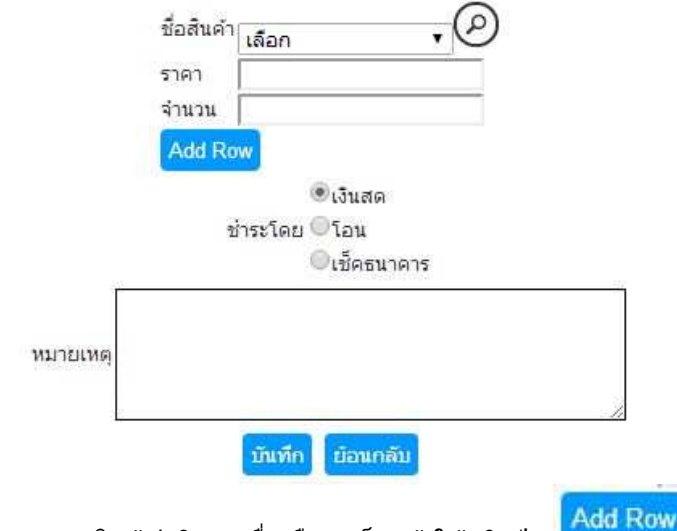

- 5. ให้ระบุข้อมูลลงไป ส่วนของรายการสินค้า/บริการ เมื่อเลือกเสร็จแล้วให้คลิกปุ่ม
  - เชื่อกรอดข้อมอ เรียนร้อยแก้ว ให้กลิกป่

บันทึก 

| 6. | เมื่อกรอ | เกข้อมูล เรียบร้อยแ | ลัว ให้คลิกปุ่ม 💶 จะแสดงรา      | เยการ Invoice | ดังรูป    |                |       |        |
|----|----------|---------------------|---------------------------------|---------------|-----------|----------------|-------|--------|
|    |          |                     |                                 |               | Se        | arch           |       | Search |
|    | ลำดับ    | เลขที่ใบกำกับภาษี   | ชื่อสุกคำ                       | วันที         | สานราแจ้น | ใบเสร็จรับเงิน | แก้ไข | ສມ     |
|    | 1        | IV-IY14-01          | บริษัท บางกอกพัฒนามอเตอร์ จำกัด | 14-01-2557    | 1000      |                | ₽     | ×      |
| 7. | การพิมา  | พ์ใบกำกับภาษี/ใบเ   | สร็จรับเงิน ทำได้โดยคลิกปุ่ม    |               |           |                |       |        |

#### คู่มือการใช้ โปรแกรมภาษี ServTax MTIS CO., LTD. Tel: 02-9437466 E-Mail: mtis.erp@gmail.com Website: www.servtax.com

| 1วีบ้า เป็นที่<br>29 อาการจอฟต์แวร์ พ<br>กมระดอลกลือ สำหลาป<br>4, 02-5830190<br>ขนโบะจำตัวผู้เสียกาลีๆ | ใบเอส ข้ากัด<br>เร็ดขึ้นงอนแหล้งร้อนะ<br>เหตรีตจังเร็ดแนหนุถึง1120<br>อเตรรง7006256 (สำนักงานใหญ่)           |                       | 5                                                                                     | 3                         |
|----------------------------------------------------------------------------------------------------|----------------------------------------------------------------------------------------------------|-----------------------|---------------------------------------------------------------------------------------|---------------------------|
| ນວີ້ນັ້ກ ນານຄອກກໍ່<br>73,732,131 หมู่<br>ສ. ອັງນາເອັງະ 8.7<br>ທານປາກຈຳລັງຜູ້ອື                         | โลนานอนคอร์ จำกัด<br>ที่ 7 อ.สารเหลวงร้านใจ<br>กระบุ่มแนน จ.สมุทรสาคร<br>ยอกษี 0745556004246 (ที่ปีโคยนไหญ่) | Iudah<br>TAX F<br>Tax | unาซีกับเสร็จรับเงิน<br>WORE / RECEIF<br>ดาด 14-January-2<br>ดาด IV-IV14-01<br>กละ PO | 557                       |
| No.                                                                                                    | Description                                                                                                  | Qty.                  | Price/Linit                                                                           | Amount                    |
|                                                                                                    |                                                                                                    | 00.555.0              |                                                                                       |                           |
| nta seconoj                                                                                            |                                                                                                    |                       | Discount<br>Total Amount<br>W/T 7%                                                    | 0.00<br>1,000,00<br>70.00 |
| สำนักงาย                                                                                               | (หนึ่งพันธรัดสิมบาทถ้าน)                                                                                     |                       | Grand Total                                                                           | 1,070.09                  |
|                                                                                                    | . the Hannah                                                                                                 |                       | ส์มีสำหารอย                                                                           |                           |

Ifesurers\_\_\_\_\_\_ดาที \_\_\_\_\_\_ดาที่\_\_\_\_\_ดาที่\_\_\_\_\_ดาที่\_\_\_\_\_ดาที่\_\_\_\_\_ดาที่\_\_\_\_\_ดาที่\_\_\_\_\_ดาที่\_\_\_\_\_ดาที่ไปประเทศไทยียาร้อยแล้ว Remark ในสร้ารใบสังผมิตอีรสมบูรณ์ต่อเมื่อมีอายมือรึ่งผู้กับสน การร่ายอด้วยสัตรเสยบูรณ์ค่อเมือบริษัทฯ ได้รับสันตามเร็ดเรียบร้อยแล้ว

This receipt must be signed by authoriezed / bill collector payment by cheque not vaild till the cheque has been honoured.

### 9. กรณีใช้ Google Chrome จะแสดงแถบเครื่องมือที่มุมขวาล่าง แต่ถ้าใช้ Firefox จะอยู่บริเวณด้านบนของหน้าจอ

|                  | Print    | Save PDF | Zoom In  | Zoom Out | Full Screen             | One Page   |
|------------------|----------|----------|----------|----------|-------------------------|------------|
| Google<br>Chrome |          |          | <b>€</b> | ď        | $\langle \cdot \rangle$ | ¢ ↓<br>+ + |
| FireFox          | <b>e</b> | D        | - + 130% | a 🕴      | -                       | 1 M M      |

### การสั่งพิมพ์รายงานภาษีขาย ทำได้โดยคลิกปุ่ม <sup>พิ</sup>มพ์รายงานภาษีขาย 10.

## รายงานภาษีขาย

เดือนภาษี มกราคม ปี 2557

ชื่อผู้ประกอบการ บริษัท เอ็มที่ไอเอส จำกัด

ชื่อสถานประกอบการ บริษัท เอ็มทีไอเอส จำกัด

เลขประจำตัวผู้เสียภาษี 0105547006288 🗍 สำนักงาน ใหญ่ 🗌 สาขา

ที่อยู่ เลขที่ 99/29 ต่ำบลคลองเกลือ อำเภอปากเกร็ด จังหวัดนนทบุรี 11120

|              | ในกำกับภาษี    | ขึ่อผู้ขายสินด้า/ผู้รับบริการ                                                                                   | เลขประจำดัวผู้เสียภาษี        | สดามประกอบการ |      | มูลค่าสินค้า | จำนวนเงิน       |  |
|--------------|----------------|----------------------------------------------------------------------------------------------------|-------------------------------|---------------|------|--------------|-----------------|--|
| วัน เลือน ปี | เลขที่ เล่มที่ |                                                                                                    | ของผู้ชื่อสินค้า/ผู้รับบริการ | สำนักงานใหญ่  | 8333 | หรือบริการ   | ถาษีมูลต่าเพิ่ม |  |
| 14/01/2557   | IV-IY14-01     | บรินัท บางกอกพัฒนามอเตอร์ จำกัด                                                                                 | 0745556004246                 | 7             |      | 1,000.00     | 70.00           |  |
|              |                | 1. The second second second second second second second second second second second second second second second | 11                            |               | າວມ  | 1,000.00     | 70.00           |  |

ถ้าต้องการลบงวด ให้คลิกที่ปุ่ม

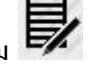

- 12. เมื่อต้องการแก้ไขรายการ ให้คลิกปุ่ม
- 13. ถ้าจะลบรายการที่ต้องการ คลิกที่ปุ่ม 🗵

#### คู่มือการใช้ โปรแกรมภาษี ServTax MTIS CO., LTD. Tel: 02-9437466 E-Mail: mtis.erp@gmail.com Website: www.servtax.com

## การจัดทำรายงานภาษีชื้อ

| <b>1.</b> ที่หน้าเม                        | มนูหลัก ให้คลิกที่ปุ่ม                       | ภาษีสื่อ -                          | ภาษีขาย                           | ŀ                                  |                                      |                                           |
|--------------------------------------------|----------------------------------------------|-------------------------------------|-----------------------------------|------------------------------------|--------------------------------------|-------------------------------------------|
| <b>2.</b> คลิกปุ่ม                         | <b>ไ</b> ้ธิเพิ่มงวด <sub>จะ</sub>           | แสดงหน้าจอให้บัน                    | เท็กงวดเดือน เส                   | ร็จแล้วให้คลิกปุ่ม                 | บันทึก                               |                                           |
|                                            |                                              |                                     |                                   |                                    |                                      |                                           |
|                                            | ปีภาษี                                       | 2557                                |                                   |                                    |                                      |                                           |
|                                            | เดือน                                        | มกราคม                              | •                                 |                                    |                                      |                                           |
|                                            | บันทึก ย้อนกลั                               | u l                                 |                                   |                                    |                                      |                                           |
| <b>3.</b> เมื่อเพิ่ม<br>ซึ่งถ้ามี <i>เ</i> | งวดเสร็จแล้ว ให้เลือ<br>าารระบุภาษีชื้อจากข์ | อกเดือน จากช่อง<br>เันตอนการทำหักภา | มกราคม 2557<br>าษี ณ ที่จ่าย(นิดิ | 丈 เลือก<br>เส<br>บุคคล) ข้อมูลก็จะ | เร็จแล้วคลิกปุ่ม<br>ะส่งมาที่รายงานภ | <mark>เลือก</mark><br>าษีซื้อโดยอัดโนมัติ |
|                                            |                                              |                                     |                                   |                                    |                                      |                                           |

- ถ้าต้องการระบุรายการภาษีชื้อเพิ่มเติม ทำได้โดย ให้คลิกปุ่ม
   กรณี มีการเปลี่ยนแปลงแก้ไข การทำหักภาษี ณ ที่จ่าย(นิดิบุคคล) ให้ Update ด้วย โดยคลิกปุ่ม
- 6. จะแสดงหน้าจอ ดังรูป

|       |                                                    |            |                     | Search                   |       | Search |
|-------|----------------------------------------------------|------------|---------------------|--------------------------|-------|--------|
| สำคับ | ชื่อลูกคำ                                          | วันที่     | มูลค่าสิ้นคำ/บริการ | จำนวนเงินภาษีมูลค่าเพิ่ม | แก้ไข | ສນ     |
| 1     | บริษัท แอดวานช์ใวร์เลส เน็ทเวอร์ค จำกัด            | 16-01-2557 | 500                 | 35.00                    |       | ×      |
| 2     | บริษัท ยูพีเอส พาร์เชล ดีลิเวอร์รี่ เชอร์วิส จำกัด | 25-12-2556 | 200                 | 14.00                    |       | ×      |

- การพิมพ์รายงานภาษีชื้อ ทำได้โดยคลิกปุ่ม
- 8. จะแสดงหน้า preview ดังรูป

## รายงานภาษีสื่อ

เดือนภาษี **มกราคม ปี 2557** 

ชื่อผู้ประกอบการ บริษัท เอ็มที่ไอเอส จำกัด ชื่อสถานประกอบการ บริษัท เอ็มที่ไอเอส จำกัด

ที่อยู่ เลขที่ 99/29 ดำบลคลองเกลือ อำเภอปากเกร็ด จังหวัดนนทบุรี 11120

เลขประจำตัวผู้เสียภาษี 0105547006288 |\_\_\_สำนักงาน ใหญ่ |\_\_ สาขา

| ลำเส้บ | ลำลับ ในถ่ากันกาษี |                | ขึ้อมัชื้อสินด้า/ผู้รับบริการ                     | เลขประจำตัวผู้เสียภาษี       | สถานประกอบการ |       | มูลต่าสินล้า | จำนวนเงิน       |  |
|--------|--------------------|----------------|---------------------------------------------------|------------------------------|---------------|-------|--------------|-----------------|--|
| 4      | วัน เดียน ปี       | เลขที่ เล่มที่ |                                                   | ของผู้ชื่อสินคำ/ผู้รับบริการ | สำนักงานใหญ่  | 18717 | หรือบริการ   | กาษีมูลค่าเพิ่ม |  |
| 1      | 16/01/2557         | CS140101       | บริมัท แอความช์ไวร์เลส เน็ทเวอร์ค จำหัด           | 0105548115897                | 1             | •     | 500.00       | 35.00           |  |
| 2      | 25/12/2556         | L0000421       | บรินัท อูทีเอส พาร์เซล ดีลิเวอร์รี เซอร์วิส จำกัด | 0105531076923                | 1             | •     | 200.00       | 14.00           |  |
|        |                    |                |                                                   |                              |               | 9.711 | 700.00       | 49.00           |  |

#### คู่มือการใช้ โปรแกรมภาษี ServTax MTIS CO., LTD. Tel: 02-9437466 E-Mail: mtis.erp@gmail.com Website: www.servtax.com

9. กรณีใช้ Google Chrome จะแสดงแถบเครื่องมือที่มุมขวาล่าง แต่ถ้าใช้ Firefox จะอยู่บริเวณด้านบนของหน้าจอ

|                  | Print | Save PDF | Zoom In  | Zoom Out | Full Screen             | One Page |
|------------------|-------|----------|----------|----------|-------------------------|----------|
| Google<br>Chrome |       |          | Ð        | Ø        | $\langle \cdot \rangle$ | ¢ ↓ →    |
| FireFox          |       | •        | - + 130% | a 🕴      | -                       | 53       |

## ถ้าต้องการลบงวด ให้คลิกที่ปุ่ม

- 11. เมื่อต้องการแก้ไขรายการ ให้คลิกปุ่ม 🕏
- 12. ถ้าจะลบรายการที่ต้องการ คลิกที่ปุ่ม 💌

ดู่มือการใช้ โปรแกรมภาษี ServTax MTIS CO., LTD. Tel: 02-9437466 E-Mail: mtis.erp@gmail.com Website: www.servtax.com

| การจัดทำแ               | เบบ ภ.พ.30                        | a dista bara             |                            |                   |
|-------------------------|-----------------------------------|--------------------------|----------------------------|-------------------|
| <b>1.</b> ที่หน้าเมนูเ  | หลัก ให้คลิกที่ปุ่ม               | ภ.พ. 30                  |                            | _                 |
| 2. คลิกปุ่ม             | <mark>้งเพิ่มงวด</mark> จะแสดงหน้ | ้ำจอให้บันทึกงวดเดือน เ  | สร็จแล้วให้คลิกปุ่ม        | ทีก               |
| บ                       | ภาษี :                            | 2557                     | _                          |                   |
| LĠ                      | โอน :                             | มกราคม                   | Y                          |                   |
| ย์                      | นครั้งที่                         | ยื่นปกติ                 |                            |                   |
|                         |                                   | ภายในกำหนดเวลา           | X                          |                   |
| ວ້າ                     | แท้ยื่นแบบ                        | 17/02/2014               |                            |                   |
| ម្មី                    | ลงนาม                             | นายสมพงษ์ ศิริวาริน      | *                          |                   |
|                         | มันทึก ย้อนกลับ                   |                          |                            |                   |
| <b>3.</b> เมื่อเพิ่มงวง | ดเสร็จแล้ว ให้เลือกเดือน          | ุ่มกราคม 2557<br>จากช่อง | 7 (ยื่นปกติ) 🔻 🚺 เลือก     | เสร็จแล้วคลิกปุ่ม |
| 4. จะมีเมนูเข           | พิ่มขึ้นมา ด้านล่าง ให้คลิก       | ปุ่ม                     | มูลค่า <mark>เพิ่</mark> ม |                   |

5. จะแสดงหน้าจอ ดังรูป ข้อมูลจะคำนวณมาให้อัตโนมัติ เสร็จแล้วให้คลิกปุ่ม

## ยื่นแบบแสดงรายการ กรณีมีสาขา

บันทึก

| ่ ⊡ีเป็นสำนักงานใหญ่ ⊡ีเป็นสาขา   |
|-----------------------------------|
| 1000                              |
|                                   |
|                                   |
|                                   |
| 7                                 |
| 200                               |
|                                   |
| 64                                |
|                                   |
|                                   |
| 64                                |
| 10_))                             |
| ร้อยื่นเพิ่มเดิม                  |
|                                   |
|                                   |
| + 13. + 14.) หรือ (13. + 14 12.)) |
| ปรับแล้ว (12 13 14.)<br>∩         |
|                                   |

**6.** การพิมพ์แบบ ภ.พ.30 ทำได้โดยคลิกปุ่ม

### 7. จะแสดงหน้า preview ดังรูป

| () ·····                                                                                                    | เสลงรายการภาษีมูลกับที่<br>คากประกวดใหญดา                                                                               | ์ ภ.พ.30                                                                                                    |                   |
|----------------------------------------------------------------------------------------------------|----------------------------------------------------------------------------------------------------|----------------------------------------------------------------------------------------------------|-------------------|
| กล่างสมมัญสมมณิภาคาสาสสาร (0) (1) 0.5<br>กฎีประกอบการ บริษัท เอ็มทีไอเอส จำกัด<br>โดยสมเประกอบการ บริษัท เอ็มทีไอเอส จำ<br>โญราการ ของได้มาร์ พาร์ก<br>กฎรักษา ของได้มาร์ พาร์ก<br>กฎรักษา ของได้มาร์ พาร์ก<br>กฎรักษา ปากเกร็ด<br>อาการ (1) (1) (2) 0                                                                                                    | 5 4 7 0 0 6 2 8 8<br>mild<br>daurst 1 dug 6<br>4 min min<br>nao sado<br>wumuji                                          | Aufontinatives and a sufficients<br>According (and a formatting (and a formatting (and | 57                |
| 02-5839190                                                                                                    |                                                                                                    |                                                                                                    |                   |
| 0.716 (12.210.01)                                                                                                    |                                                                                                    | And the Annual State                                                                                                    |                   |
|                                                                                                    |                                                                                                    | 11.111 10.0                                                                                                    | -                 |
| มามารายวันที่มานั้ง ไปรังการสืบ<br>มามารายว่าเสียงานิโปร์การสืบเสียงสร้าง<br>มามารายว่าสืบสมิณานี้ (1 ป ป.)<br>สมราครารที่ได้รับสร้างสร้าง สไปป์<br>มามารายที่ต้องสับเสร็จ (1 ป ป.)<br>สามีรายเพื่องนี้<br>สามรายการกระสาสส์<br>สามรับสาวจะสับเสียงนี้ (สำนัญ) (มามาราย<br>มามีร้างระสับเสียงนี้ (สำนญา)<br>มามีร้างระสับเสียงนี้ (สำนญา)<br>มามีร้างระสับเสียงนี้ (สำนญา)<br>มามีร้างระสับเสียงนี้ (สำนญา)<br>มามีร้างระสับเสียงนี้ (สำนญา)<br>มามีร้างระสับเสียงนี้ (สำนญา)<br>มามีร้างระสับเสียงนี้ (สำนญา)<br>มามีร้างระสบเสียงนี้ (สำนญา)<br>มามาร่างระสบเสียงนี้ (สำนญา)<br>มามาร่างระสบเสียงนี้ (สำนญา) | uninellen i in an under der der der der der der der der der                                                             | 1,000,00 t<br>4<br>3<br>4<br>3<br>4<br>3<br>5<br>70,00<br>6,00<br>64,00<br>11<br>12<br>12                                                                                                    | 5<br>#<br>0<br>10 |
| 18. เป็นสี่ขะ<br>14. เป็นปริม<br>16. รวมสาพี เป็นเชื่อ และเรื่องไร้แก่สี่สารจั<br>18. รวมสาพี เป็นเชื่อ และเรื่องไรแก่ไป                                                                                                    | ນາງແມ່ + 18 + 14/0ນັ້ນ/18<br>ທີ່ຫຼາກນີ້ນີ້ນີ້ມີຜູ້ນີ້ງ[12 - 18 -                                                        | 10<br>34<br>= 14 - 22.)                                                                                                    | 13                |
| 1/////                                                                                                    |                                                                                                    | 1000                                                                                                    |                   |
| สามมัตรรรก<br>และมีแก่แก่กระทำให้การเร็จระเหลือของ<br>ที่ได้เรื่องกะไป ระเทศจังหารไปก็จะที่กล้าง<br>แต่สือเกิดรู้เรื่องเร็จกะไปการไปก็จะไม่สืบ<br>กลุ่มในก็จะเข้อกันไปการแล้นเกินเป็นกันเป็นก็อย่าง<br>กลุ่มใน ก็จะเข้อกันไปการแล้นเกินเป็นกันเป็นก็อย่าง                                                                                                    | แม่ในที่อยาวไว้คาม 12 หรือ 14<br>เข้าข้างบาท แต่นารสี<br>นี้ไปว่ากระหวัญหล่างให้ปมติกม<br>ที่สายคืนตัวสายแกล สดเห่านั้น | ศารัชรายจ<br>จำหะสำหารโรยของไม่จังครับแก้และองไหมเป็นแบบแสดงสายมา<br>สูกส์คุณการเป็นสารการจังสุขประการ การติดีแบบแสดงสาย<br>แก้แก้กระดารเป็นในเป็นเป็น จ้างแล้วรากองนี้หม่วังด้วย                                                                                                    | o d<br>rea        |
| dadaan sela                                                                                                    | distriction of the                                                                                                    | 100                                                                                                    |                   |
| less forgens a sublifier see an Uto<br>meale<br>artes                                                                                                    | kalenderson och finnen som som som som som som som som som som                                                          | มายสมทางม์ สรีวรริน (ประกอบสา<br>1. นายสมทางม์ สรีวรริน (<br>1. มาราคม 2557                                                                                                    | ić<br>K           |

## 8. กรณีใช้ Google Chrome จะแสดงแถบเครื่องมือที่มุมขวาล่าง แต่ถ้าใช้ Firefox จะอยู่บริเวณด้านบนของหน้าจอ

|                  | Print    | Save PDF | Zoom In  | Zoom Out | Full Screen             | One Page                                                                                    |
|------------------|----------|----------|----------|----------|-------------------------|---------------------------------------------------------------------------------------------|
| Google<br>Chrome |          |          | Ð        | Ø        | $\langle \cdot \rangle$ | € †<br>+ +                                                                                  |
| FireFox          | <b>e</b> | D        | - + 130% | s 🗧      | -                       | 1<br>1<br>1<br>1<br>1<br>1<br>1<br>1<br>1<br>1<br>1<br>1<br>1<br>1<br>1<br>1<br>1<br>1<br>1 |

9. ถ้าต้องการแก้ไขข้อมูลงวดเดือน เช่น วันที่ยื่นแบบ,ชื่อผู้ลงนาม ให้คลิกที่ปุ่ม 🕏แก้ไขงวด

## ถ้าต้องการลบงวด ให้คลิกที่ปุ่ม <sup>สบงวด</sup>

11. เมื่อต้องการแก้ไขรายการ ให้คลิกปุ่ม

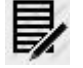

12. ถ้าจะลบรายการที่ต้องการ คลิกที่ปุ่ม

## การแก้ไขปัญหาเบื้องต้น

1. สั่งพิมพ์แบบฟอร์มแล้ว มีปัญหาสระภาษาไทยจะออกมาไม่สมบูรณ์

<u>วิธีแก้ไข</u>

- ให้กดที่ปุ่ม 🛄 กรณีใช้ Google Chrome
- ให้กดที่ปุ่ม **ไม่มี**กรณีใช้ Firefox
- จะทำการ Download ไฟล์(.PDF) มาไว้ที่คอมพิวเตอร์ จากนั้นก็เปิดไฟล์ด้วย Acrobat Reader แล้วสั่งพิมพ์ตามปกติ
- แต่ถ้าบนคอมพิวเตอร์ ติดตั้งโปแกรมช่วยdownload เช่น Internet Download Manager อยู่แล้ว เมื่อสั่งพิมพ์งาน ก็จะ Download ไฟล์มาให้เลย
- 2. สั่งพิมพ์แบบฟอร์มแล้ว ข้อมูลที่ออกมาไม่ถูกต้อง

<u>วิธีแก้ไข</u>

- ให้ log out ออกจากโปรแกรม แล้ว log in มาอีกครั้ง เพื่อ Refresh ข้อมูลใหม่